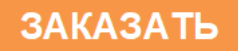

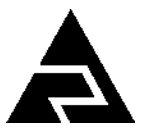

Закрытое акционерное общество «Научно-производственное предприятие «Автоматика»

ОКП 42 1522

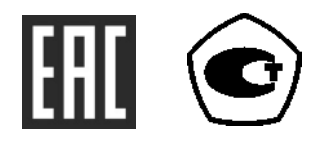

# ПЕРВИЧНЫЙ ПРЕОБРАЗОВАТЕЛЬ АНАЛИЗАТОРА ЖИДКОСТИ

# КОНДУКТОМЕТРИЧЕСКОГО АЖК-3101М

# С ИНДУКТИВНЫМ ДАТЧИКОМ

Руководство по эксплуатации

АВДП.406233.030.03 РЭ

г. Владимир

# оглавление

| Введение                                              |     |
|-------------------------------------------------------|-----|
| 1 Назначение                                          | 3   |
| 2 Технические данные                                  | 4   |
| 3 Состав изделия.                                     | 7   |
| 4 Устройство и работа анализатора                     | 7   |
| 5 Обеспечение взрывозащиты                            | 9   |
| 6 Указания мер безопасности                           | 9   |
| 7 Подготовка к работе и порядок работы                | 9   |
| 8 Режимы работы анализатора                           | 11  |
| 9 Возможные неисправности и способы их устранения     |     |
| 10 Техническое обслуживание, поверка, калибровка      | 13  |
| 11 Маркировка, упаковка, транспортирование и хранение |     |
| 12 Гарантии изготовителя                              | 14  |
| 13 Сведения о рекламациях                             | 14  |
| Приложение А                                          |     |
| Габаритные и монтажные размеры                        | 15  |
| Приложение В                                          |     |
| Вид со стороны передней и задней панели               | 19  |
| Приложение С                                          | 0.1 |
| Схемы внешних соединений.                             | 21  |
| Приложение D                                          | 24  |
| Пифр заказа                                           |     |
| Перечень ситуаций                                     |     |
| идентифицируемых анализатором как ошибка измерения    |     |
| Приложение F                                          |     |
| Режим «Настройка»                                     |     |
| Приложение G                                          |     |
| Ускоритель фильтра                                    |     |
|                                                       |     |

Версия 01.04 (23.11.2018)

#### Введение

Настоящее руководство по эксплуатации предназначено для изучения устройства и обеспечения правильной эксплуатации первичного преобразователя анализатора жидкости кондуктометрического АЖК-3101М с индуктивным датчиком (далее – анализатор).

Описывается назначение, принцип действия, устройство, приводятся технические характеристики, даются сведения о порядке работы с анализатором, настройке и проверке технического состояния.

Поверке подлежат анализаторы, предназначенные для применения в сферах распространения регулирования обеспечения единства измерений.

Калибровке подлежат анализаторы, не предназначенные для применения в сферах распространения регулирования обеспечения единства измерений.

Поверка (калибровка) проводится по методике, изложенной в документе «Анализаторы жидкости кондуктометрические АЖК-31. Методика поверки» АВДП.406233.003/1 МП.

Анализаторы выпускаются по ТУ 4215-046-10474265-2009.

#### 1 Назначение

1.1 Анализатор предназначен для измерения и контроля удельной электрической проводимости (далее – УЭП) растворов кислот, щелочей, солей. Анализатор обеспечивает цифровую индикацию измеренного значения УЭП или концентрации раствора (анализируемой жидкости), формирует выходной аналоговый сигнал или может работать в локальной сети Modbus (RTU, ASCII).

1.2 Анализатор по исполнению представляет собой трансмиттер, преобразующий значение УЭП или концентрации раствора в выходной сигнал. При этом обеспечивается гальваническая изоляция между анализируемой жидкостью и выходным сигналом. Напряжение питания анализатора может изменяться в широких пределах от 12 до 36 В.

1.3 Датчик анализатора индуктивный, бесконтактный, выполнен из материала, имеющего высокую химическую стойкость к кислотам и щелочам. Температура контролируемой жидкости может достигать 90°С.

Прочная конструкция и гладкая поверхность датчика, а также проточное отверстие большого диаметра обеспечивают низкую вероятность загрязнения и возможность лёгкой очистки датчика, возможность работы с загрязнёнными жидкостями.

Встроенный датчик температуры позволяет обеспечить термокомпенсированное измерение концентрации растворов.

1.4 Анализаторы являются программируемыми в части выбора режимов измерения, индикации и диапазона преобразования измеренного значения в выходной токовый сигнал или параметров цифрового интерфейса.

Анализаторы выпускаются в одном из двух исполнений:

- с выходным унифицированным сигналом постоянного тока;
- с цифровым выходным сигналом интерфейс RS-485 протокол ModBus фирмы Modicon.

# Примечение - Анализаторы с выходным унифицированным сигналом постоянного тока применяются в качестве первичных преобразователей АЖК-3101М.2(К).

1.5 Анализатор состоит из электронного блока и датчика. Датчик может быть установлен в погружную или проточную арматуру для удобства монтажа.

1.6 Условия эксплуатации анализатора:

| <ul> <li>температура окружающего воздуха</li> </ul> | (550)°C;     |
|-----------------------------------------------------|--------------|
| - относительная влажность окружающего воздуха до    | 80 %;        |
| - атмосферное давление                              | (84106) кПа. |

1.7 По защищённости от проникновения пыли и воды анализатор имеет исполнение IP65 по ГОСТ 14254.

1.8 Анализаторы (первичные преобразователи) АЖК-3101М.(х).И-Ех (в корпусе электронного блока типа «И») имеют вид взрывозащиты «взрывонепроницаемая оболочка» с маркировкой «1Ех d IIB T6 Х» по ГОСТ Р 52350.1 и могут устанавливаться во взрывоопасных зонах класса 1.

Знак «Х» в маркировке взрывозащиты обозначает, что при монтаже и эксплуатации анализаторов необходимо принимать меры защиты от электростатических зарядов и превышения допустимого предела температуры наружной части защитной арматуры анализаторов для температурного класса Т6.

1.9 Исполнение по устойчивости к механическим воздействиям соответствует группе V2 по ГОСТ 52931-08.

#### 2 Технические данные

2.1 Диапазоны измерения.

Диапазоны измерения в зависимости от назначения анализатора указаны в таблице 1.

Таблица 1- Диапазоны измерения

| Назначение                                                   | Диапазон измерения                          |
|--------------------------------------------------------------|---------------------------------------------|
|                                                              | (0,0010,00) мСм/см                          |
| Анализатор УЭП                                               | (0,0100,0) мСм/см                           |
|                                                              | (01000) мСм/см                              |
| Анализатор концентрации растворов<br>солей, кислот и щелочей | (020) %; (0230) г/л (NaCl)                  |
|                                                              | $(025)$ %, $(9599)$ % $(H_2SO_4)$ ;         |
|                                                              | (015) % (HCl); (020) % (HNO <sub>3</sub> ); |
|                                                              | (010) %, (2040) % (NaOH);                   |
|                                                              | (020) % (KOH)                               |

±2,0 %;

#### Примечания

1 По заявке потребителя предприятием-изготовителем устанавливается конкретный диапазон измерения. Потребитель может перенастроить анализатор на другой диапазон в пределах модификации анализатора.

2 По заявке потребителя в анализаторах концентрации может быть установлен другой диапазон измерения.

3 По заявке потребителя в анализаторах концентрации показания цифрового индикатора устанавливаются в процентах или граммах на литр в соответствии с нормируемой зависимостью между УЭП и концентрацией анализируемого компонента в растворе.

4 По заявке потребителя анализатор концентрации может быть изготовлен для измерения концентрации растворов других веществ. При этом концентрация вычисляется анализатором по предоставленной заказчиком в опросном листе нормированной зависимости удельной электрической проводимости от концентрации этого раствора при заданной рабочей температуре.

2.2 Предел допускаемого значения основной приведённой погрешности:

- у анализаторов УЭП не более
- у анализаторов концентрации оговаривается при заказе в зависимости от диапазона измерения и состава анализируемой жидкости, но не более ±5,0 %.

2.3 Предел допускаемого значения дополнительной приведённой погрешности, вызванной изменением температуры окружающего воздуха на 10°С в диапазоне температур, указанном в п. 1.6, не более ±1,0 %.

2.4 Диапазон измерения температуры анализируемой жидкости (0...150)°С.

2.5 Рабочий температурный диапазон датчика проводимости (5...90)°С.

2.6 Предел допускаемого значения абсолютной погрешности при измерении температуры анализируемой жидкости, не более:

| - в диапазоне (050)°С    | ±0,5°C; |
|--------------------------|---------|
| - в диапазоне (50…100)°С | ±1,0°C; |
| - в диапазоне (100150)°С | ±1.0°C. |

2.7 Предел допускаемого значения приведённой погрешности измерения УЭП при изменении температуры анализируемой жидкости на каждые ±15°С от температуры приведения термокомпенсации не более ±2,0 %.

2.8 Давление анализируемой жидкости при температуре анализируемой жидкости 25,0°С, не более 0,6 МПа.

2.9 Индикация показаний УЭП (концентрации) и температуры производится по четырёхразрядному семисегментному светодиодному индикатору. Цвет индикатора красный или зелёный.

2.10 Аналоговый выходной сигнал (если имеется в анализаторе).

2.10.1 Выходной унифицированный сигнал постоянного тока (выбирается

2.

программно), мА:

(0...5); (0...20); (4...20).

2.10.2 Сопротивление нагрузки зависит от напряжения питания, и вычисляется по формуле:

$$R_{H.Makc} = \frac{U_{num.} - 12}{I_{duan.}}$$

где *R<sub>н.макс</sub>* – максимальное сопротивление нагрузки, кОм;

*U*<sub>*num*</sub> – напряжение питания анализатора, В;

I <sub>диап</sub> – диапазон изменения выходного тока 5 мА, 20 мА и 16 мА (для диапазонов (0... 5) мА, (0... 20) мА и (4... 20) мА соответственно).

2.10.3 Подключение анализатора осуществляется при помощи четырёхпроводного кабеля. Сечение жил кабеля от 0,35 мм<sup>2</sup> до 1,0 мм<sup>2</sup>. Длина линии связи до 800 м.

2.10.4 Преобразование измеренного значения УЭП (концентрации) в выходной унифицированный сигнал постоянного тока осуществляется по формуле:

$$I_{Bblx} = I_{MUH} + I_{DUAN} \frac{Ind_{U3M} - Ind_{MUH}}{Ind_{Makc} - Ind_{MUH}}$$

где *Ind*<sub>изм</sub> – измеренное значение проводимости (концентрации);

- Ind <sub>мин</sub>, Ind <sub>макс</sub> максимальное и минимальное значения проводимости (концентрации) для пересчёта в выходной сигнал (настраиваются в меню «ПО Н» и «ПО L» соответственно, смотри Приложение F п.F.4 );
- I<sub>диап</sub>, диапазон изменения выходного сигнала 5 мА, 20 мА и 16 мА (для диапазонов (0... 5) мА, (0... 20) мА и (4... 20) мА соответственно, настраивается в меню «ПпС» смотри Приложение F п.F.4 );
- *I*<sub>мин</sub>, минимальное значение выходного сигнала 0 мА, 0 мА и 4 мА (для диапазонов (0... 5) мА, (0... 20) мА и (4... 20) мА соответственно).

2.11 Цифровой интерфейс (если имеется в анализаторе).

2.11.1 Физический уровень: RS-485.

2.11.2 Канальный уровень: протокол Modbus RTU или Modbus ASCII.

2.11.3 Скорость обмена: от 1,2 Кбод до 115,2 Кбод.

Выбор протокола, скорости обмена и других параметров интерфейса производится программно (Приложение F, п. F.5).

2.11.4 Частота обновления регистров «результат измерения» (для локальной сети): 5 Гц.

#### 2.12 Индикация.

2.12.1 Индикация измеряемого параметра осуществляется четырёхразрядным семисегментным светодиодным индикатором в абсолютных единицах. Цвет индикатора зелёный или красный (выбирается при заказе анализатора).

2.12.2 Светодиодные единичные индикаторы:

- единичный индикатор зелёного цвета для индикации отображения температуры на индикаторе.

<sup>-</sup> единичный двухцветный индикатор связи через цифровой интерфейс;

2 Гц.

3 BA

2.12.3 Частота обновления индикации:

2.12.4 Усреднение измеренного значения входного сигнала обеспечивается фильтром со скользящим окном. При измерении УЭП и температуры пользователем задаётся количество измерений для усреднения от 1 до 30.

### 2.13 Управление.

2.13.1 Ручное управление осуществляется при помощи четырёх кнопок.

2.13.2 Управление от системы верхнего уровня осуществляется через локальную сеть (если установлена опция цифровой интерфейс).

## 2.14 Электропитание.

2.14.1 Напряжение питания анализатора от сети постоянного тока (12...36) В.

2.14.2 Потребляемая мощность, не более

# 2.15 Показатели надёжности.

2.15.1 Анализатор рассчитан на круглосуточную работу. Время готовности к работе после включения электропитания, не более 15 мин.

2.15.2 Анализатор относится к ремонтируемым и восстанавливаемым изделиям.

| 2.15.3 | Средняя наработка на отказ | 20000 ч |
|--------|----------------------------|---------|
| 2.15.4 | Средний срок службы        | 10 лет. |

## 3 Состав изделия

3.1 В комплект поставки входят:

| - первичный преобразователь анализатора | а АЖК-3101М.(х).И (или Н) |
|-----------------------------------------|---------------------------|
|-----------------------------------------|---------------------------|

| с индуктивным          | и датчиком |   |   | 1 шт;  |
|------------------------|------------|---|---|--------|
| - руководство по эксп. | луатации   |   |   | 1 экз; |
|                        | (          | 1 | 1 | 1      |

руководство по применению (при наличии цифрового интерфейса)
 1 экз.

-

3.2 Приложение D содержит шифр заказа.

# 4 Устройство и работа анализатора

## 4.1 Устройство анализатора.

4.1.1 Анализатор конструктивно состоит из корпуса, в котором размещён электронный блок, и индуктивного бесконтактного датчика для измерения УЭП анализируемой жидкости.

4.1.2 Электронный блок состоит из двух печатных плат: платы индикации и основной платы, соединённых между собой при помощи плоского кабеля.

4.1.3 На основной плате электронного блока расположены: разъёмы для подключения питания и датчика, схемы формирования аналогового выходного сигнала (если заказана данная опция) и гальванически развязанная от питающей сети измерительная часть. 4.1.4 На плате индикации электронного блока расположены схема блока питания, элементы управления и индикации.

4.1.5 На передней панели (Приложение В, Рисунок В.1) расположены следующие элементы:

- цифровой четырёхразрядный индикатор измеряемой величины и установленных параметров;
- светодиодный двухцветный единичный индикатор обмена по интерфейсу «RS»;
- светодиодный единичный индикатор зелёного цвета индикации температуры «Т»;
- 🔄 кнопка отмены изменений или выхода из меню;
- 🔽 кнопка выбора нужного разряда индикатора (при вводе числовых значений) или движение по меню.
- 🛦 кнопка изменения числа в выбранном разряде индикатора (при вводе числовых значений) или движения по меню.
- 🔄 кнопка сохранения изменений или входа в выбранное меню.

4.1.6 На задней панели (Приложение В, Рисунок В.2) расположены разъёмы для подключения напряжения питания, входных и выходных сигналов.

4.2 Принцип действия анализатора.

4.2.1 Принцип действия анализатора основан на измерении электрической проводимости жидкости при подаче переменного электрического напряжения на первичную обмотку индуктивного бесконтактного датчика. Во вторичной обмотке датчика наводится напряжение, пропорциональное активной составляющей проводимости жидкостного витка, проходящего через отверстие датчика.

УЭП жидкости вычисляется по формуле:

$$\boldsymbol{w} = \boldsymbol{\sigma} \boldsymbol{C}, \tag{1}$$

где а – УЭП, См/см;

σ-измеряемая проводимость, См;

C – постоянная датчика, определяемая его геометрическими размерами, см  $^{-1}$ .

Подвижность ионов в жидкостях существенно зависит от температуры, поэтому с повышением температуры УЭП возрастает.

4.2.2 Температурная зависимость УЭП водных растворов в большинстве случаев может быть определена по формуле:

$$\boldsymbol{x} = \boldsymbol{x}_0 [1 + (t - t_0) \, \boldsymbol{\alpha}_t], \qquad (2)$$

или 
$$\mathbf{a} = \mathbf{a}_0 [1 + (t - t_0) \beta_t]$$

| где | æ          | <ul> <li>– УЭП при рабочей температуре t, См/см;</li> </ul>                             |
|-----|------------|-----------------------------------------------------------------------------------------|
|     | $a_{o}$    | – УЭП при температуре приведения термокомпенсации t <sub>0</sub> , См/см;               |
|     | t          | – температура анализируемой жидкости, °С;                                               |
|     | $t_0$      | <ul> <li>температура приведения термокомпенсации, °C;</li> </ul>                        |
|     | $\alpha_t$ | – температурный коэффициент УЭП, °С <sup>-1</sup> , для случая (t – t <sub>0</sub> )<0; |
|     | $\beta_t$  | – температурный коэффициент УЭП, °С <sup>-2</sup> , для случая (t – t <sub>0</sub> )>0. |

Термокомпенсация измеренного значения УЭП (концентрации) обеспечивается в соответствии с формулой 2.

4.2.3 Анализаторы в зависимости от модификации имеют различия в назначении (анализатор УЭП или концентратомер), конструктивном исполнении арматуры (проточная или погружная), выходном сигнале (аналоговый или цифровой), цвете индикаторов и диапазоне измерения.

4.2.4 Анализатор имеет три диапазона измерения 0...10,00; 0...100,0; 0...1000 мСм/см.

Измерение значения УЭП возможно в двух режимах:

- измерение с автоматическим переключением диапазонов измерения;

- измерение в одном выбранном диапазоне.

4.2.5 Анализатор представляет собой микроконтроллерное устройство. Один микроконтроллер обеспечивает измерение и обработку сигналов с датчиков, обеспечивая аналого-цифровое преобразование. Второй микроконтроллер обеспечивает управление клавиатурой, индикаторами, формирование выходных сигналов и обмен данными по локальной сети.

4.2.6 При наличии интерфейса возможно считывание результатов измерения и управление анализатором по локальной сети Modbus. Управление при помощи кнопок имеет приоритет в управлении анализатором.

#### 5 Обеспечение взрывозащиты

Вид взрывозащиты «взрывонепроницаемая оболочка» первичных преобразователей АЖК-3101М.(х).И-Ех обеспечивается взрывозащищённым корпусом «И» по ГОСТ Р 52350.1.

# 6 Указания мер безопасности

6.1 По способу защиты человека от поражения электрическим током анализатор относится к классу III по ГОСТ 12.2.007.0.

6.2 К монтажу и обслуживанию анализатора допускаются лица, знакомые с общими правилами охраны труда и электробезопасности при работе с электроустановками напряжением до 1000 В.

6.3 Корпус анализатора должен быть заземлён.

6.4 Установка и снятие анализатора, подключение и отключение внешних цепей должны производиться при отключённом напряжении питания. Подключение внешних цепей производить согласно маркировке.

### 7 Подготовка к работе и порядок работы

7.1 Внешний осмотр.

После распаковки проверить:

- комплектность анализатора в соответствии с паспортом;

- соответствие заводского номера анализатора указанному в паспорте;

- отсутствие механических повреждений анализатора.

7.2 Порядок установки.

7.2.1 Монтаж взрывозащищённых первичных преобразователей анализаторов АЖК-3101М.(х).И-Ех во взрывоопасных зонах производить в соответствии с требованиями ГОСТ Р 52350.0, ГОСТ Р 52350.14 и главы 7.3 «Правил устройства электроустановок» (ПУЭ, издание 6).

7.2.2 Датчик анализатора в составе погружной арматуры устанавливается в вертикальном или горизонтальном положении при помощи привариваемой к ёмкости или трубе бобышки через уплотнительную фторопластовую прокладку.

Состав, габаритные и монтажные размеры арматуры приведены в приложении А.

Установка арматуры на объекте производится при помощи бобышки позиция 7. Арматура устанавливается в бобышку при помощи резьбовой втулки позиция 5 через уплотнительную фторопластовую прокладку позиция 9. Датчик позиция 2 установлен в штанге позиция 11 через уплотнительное кольцо позиция 15. Длина штанги обеспечивает необходимую глубину погружения Н. Штанга соединена с переходником позиция 10, являющимся основным несущим элементом арматура, через уплотнительное кольцо позиция 14. В переходнике установлены уплотнительная втулка позиция 8, шайба позиция 6 и резьбовая втулка позиция 4 для удерживания и уплотнения кабеля датчика. Электронный блок первичного преобразователя позиция 1 установлен на переходнике при помощи стойки позиция 3. Соединение стойки позиция 11 и корпуса электронного блока — неразъемное.

Порядок установки арматуры на объекте.

- Отвернуть втулку резьбовую позиция 5.
- Извлечь фторопластовую прокладку позиция 9.
- Снять бобышку позиция 7.
- Установить бобышку на объекте при помощи сварки.
- Установить фторопластовую прокладку в бобышку.
- Установить арматуру в бобышку.
- Завернуть и затянуть резьбовую втулку позиция 5.

6.2.1 Габаритные и монтажные размеры анализатора с узлом крепления приведены в приложении А Рисунок А.2. Там же приведён пример установки датчика на протоке.

7.3 Собрать схему внешних соединений (Приложение С).

7.4 Заземлить корпус анализатора, включить питание и прогреть анализатор в течение 15 минут.

7.5 Анализатор поставляется настроенным в соответствии с заказом. Заводские настройки указаны на наклейке анализатора и в паспорте на анализатор.

7.6 Все анализаторы поставляются с установленным в «0000» кодом доступа к уровням настройки входов «П п», аналогового выхода «Поше» и интерфейса

« 5» режима «Настройка» (свободный доступ). Для предотвращения несанкционированного изменения настроек рекомендуется службе КИП и А установить отличный от нуля код доступа (Приложение F, п. F.6.5).

#### 8 Режимы работы анализатора

Анализатор имеет 2 режима работы: «Измерение» и «Настройка».

При включении питания анализатор автоматически переходит в режим «Измерение» и работает по ранее настроенным параметрам.

#### 8.1 Режим «Измерение».

В режиме «Измерение» анализатор преобразует сигнал с датчика в цифровую форму для индикации, а также формирует аналоговый выходной сигнал или отвечает на запросы по локальной сети. В анализаторе предусмотрена также возможность передачи информации на измерительные приборы, производимые научно-производственным предприятием «Автоматика».

8.1.1 Назначение индикаторов в режиме «Измерение».

4-разрядный 7-сегментный индикатор служит для отображения значения измеренной проводимости (концентрации) и температуры.

Мигание отображаемого на индикаторе числа говорит о выходе измеряемого параметра за диапазон индикации.

Появление мигающей надписи: 洲 ĸ 北口 ĸ ипи означает вывходного отображения величины сигнала за лиапазон индикатора ход («-1999»...«9999» без учета положения десятичной точки).

«**RS**» – единичный двухцветный индикатор связи (если цифровой интерфейс имеется в анализаторе):

- свечение зеленым цветом – связь по «Modbus» без ошибок;

- свечение красным цветом – ошибка связи.

«Т» – единичный индикатор зелёного цвета - отображение на индикаторе измеренной температуры.

8.1.2 Назначение кнопок в режиме «Измерение».

▼ + ▲ - одновременным нажатием кнопок ▼ и ▲ производится вход в режим «Настройка» (Приложение F, п.F.1).

- при нажатии кнопки производится вход в меню настройки режима отображения измеренного значения на индикаторе: проводимость (концентрация), температура или автоматическое переключение индикации проводимости (концентрации) на температуру и обратно через 3 секунды.

# 8.2 Меню настройки режима отображения измеренного значения.

8.2.1 Для входа в данное меню в режиме измерение нажать кнопку **э**, при этом на индикаторе ранее установленный режим, например:

[ond

Кнопкой 🔽 или 🔺 выбрать нужный режим, например:

Сопа - режим отображения проводимости (концентрации);

**ЕЕ** - режим отображения температуры;

**Ниса** - режим автоматического переключения отображения проводимости (концентрации) и температуры.

Для сохранения выбранного режима нажать кнопку **•**. Для выхода без сохранения изменений нажать кнопку **•**.

#### 8.3 Режим «Настройка».

Для удобства в эксплуатации и защиты настроек предусмотрены 4 уровня режима «Настройка», первые два из которых доступны пользователю:

- уровень настройки входа «Я יп» (Приложение F, п.F.3) задание положения запятой на цифровом индикаторе для индикации концентрации, задание количества усредняемых измерений, задание характеристики датчика температуры, корректировка измеренной температуры, задание схемы включения датчика температуры, задание сопротивления датчика температуры при 0°С, настройка константы датчика, выбор режима преобразования проводимости, включение (выключение) термокомпенсации, настройка ускорителей фильтров измеренных значений, настройка диапазона входного сигнала, задание температуры привидения для термокомпенсации, задание констант термокомпенсации α и β;
- уровень настройки аналогового выхода «Поше» (Приложение F, п.F.4) задание диапазона выходного сигнала, границ диапазона индикации для преобразования в выходной сигнал;
- уровень настройки интерфейса «<sup>5</sup>» (Приложение F, п.F.5) задание параметров интерфейса и протокола локальной сети;
- уровень настройки кодов доступа и заводских настроек «-5Ł» (Приложение F, п.F.6) восстановление заводских настроек и смена кода доступа к уровням настройки входов «П и », аналогового выхода «Пошь» и интерфейса «г 5».

8.3.1 Все установленные параметры хранятся в энергонезависимой памяти.

8.3.2 Если выход из режима «Настройка» произведён некорректно (например, при неожиданном отключении питания анализатора), сохранение последнего вводимого параметра не производится.

8.3.3 Назначение кнопок в режиме «Настройка».

🕒 - влево по меню, возврат, отмена;

🔽 - вниз по меню, вправо по позициям цифр;

🔺 - вверх по меню, увеличение цифры;

🗲 - вправо по меню, выбор и влево по меню с фиксацией.

8.3.4 Алгоритм ввода числовых значений.

Для выбора нужного разряда нажимать **У**, при этом мигающий разряд индикатора будет смещаться вправо:

#### 

Для изменения значения данного разряда нажимать 🔺, при этом значение раз-

ряда будет увеличиваться от 0 до 9 циклически (0, 1, ..., 9, 0, и т.д.). При изменении старшего разряда значение меняется от –1 до 9 (если это допускается для данной уставки). Изменение значения любого из разрядов не влияет на остальные разряды, если только значение числа на индикаторе не превышает максимально возможного значения данной уставки.

8.4 Для выхода в режим «Измерение» нажать кнопку **5**.

| 9 | Возможные неисправности и способы | их устранения |
|---|-----------------------------------|---------------|
|---|-----------------------------------|---------------|

| Неисправности                           | Вероятная причина              | Способ устранения            |
|-----------------------------------------|--------------------------------|------------------------------|
| Не исчезает<br>мигающая надпись<br>Егг] | Отказ аналоговой части прибора | Отправить прибор в<br>ремонт |

### 10 Техническое обслуживание, поверка, калибровка

10.1 Техническое обслуживание анализатора заключается в периодической поверке (калибровке) анализатора.

10.2 Поверку (калибровку) и, при необходимости, настройку анализатора по растворам необходимо производить в следующих случаях:

- после ремонта анализатора;
- после чистки анализатора;
- в соответствии с межповерочным (межкалибровочным) интервалом, который рекомендуется один год.

10.3 Поверка анализатора проводится по инструкции «Анализатор жидкости кондуктометрический АЖК-31. Методика поверки»

### 11 Маркировка, упаковка, транспортирование и хранение

11.1 На передней панели анализатора указано:

- название предприятия-изготовителя (или торговый знак);

- условное обозначение анализатора;
- обозначение единичных индикаторов и кнопок управления.
  - 11.2 На корпусе анализатора нанесено:
- название предприятия-изготовителя;
- название анализатора;
- диапазон измерения;
- диапазон изменения выходного сигнала (заводская настройка);
- заводской номер и год выпуска.

11.3 Анализатор и документация помещаются в чехол из полиэтиленовой плёнки и укладываются в картонные коробки.

11.4 Анализаторы транспортируются всеми видами закрытого транспорта, в том числе воздушным, в отапливаемых герметизированных отсеках в соответствии с

правилами перевозки грузов, действующими на данном виде транспорта.

Транспортирование анализаторов осуществляется в деревянных ящиках или картонных коробках, допускается транспортирование анализаторов в контейнерах.

Способ укладки анализаторов в ящики должен исключать их перемещение во время транспортирования.

Во время погрузочно-разгрузочных работ и транспортирования, ящики не должны подвергаться резким ударам и воздействию атмосферных осадков.

11.5 Хранение анализаторов в упаковке должно соответствовать условиям 3 по ГОСТ 15150-69 (температура воздуха (-10... 50)°С, относительная влажность не более 98 % при температуре 35°С).

Воздух помещений не должен содержать пыли и примесей агрессивных паров и газов, вызывающих коррозию деталей анализаторов.

Срок хранения анализаторов в соответствующих условиях – не более 6 месяцев.

### 12 Гарантии изготовителя

12.1 Изготовитель гарантирует соответствие анализатора требованиям технических условий при соблюдении потребителем условий эксплуатации, транспортирования и хранения, установленных настоящим РЭ.

12.2 Гарантийный срок эксплуатации устанавливается 18 месяцев со дня ввода в эксплуатацию, но не более 24 месяцев со дня отгрузки потребителю.

12.3 В случае обнаружения потребителем дефектов при условии соблюдения им правил эксплуатации, хранения и транспортирования в течение гарантийного срока, предприятие-изготовитель безвозмездно ремонтирует или заменяет анализатор.

#### 13 Сведения о рекламациях

При отказе в работе или неисправности анализатора по вине изготовителя неисправный анализатор с указанием признаков неисправностей и соответствующим актом направляется в адрес предприятия-изготовителя:

> 600016, г. Владимир, ул. Б. Нижегородская, д. 77, ЗАО «НПП «Автоматика», тел.: (4922) 47-52-90, факс: (4922) 21-57-42. e-mail: market@avtomatica.ru http://www.avtomatica.ru Все предъявленные рекламации регистрируются.

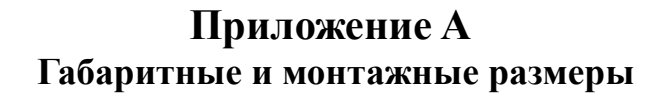

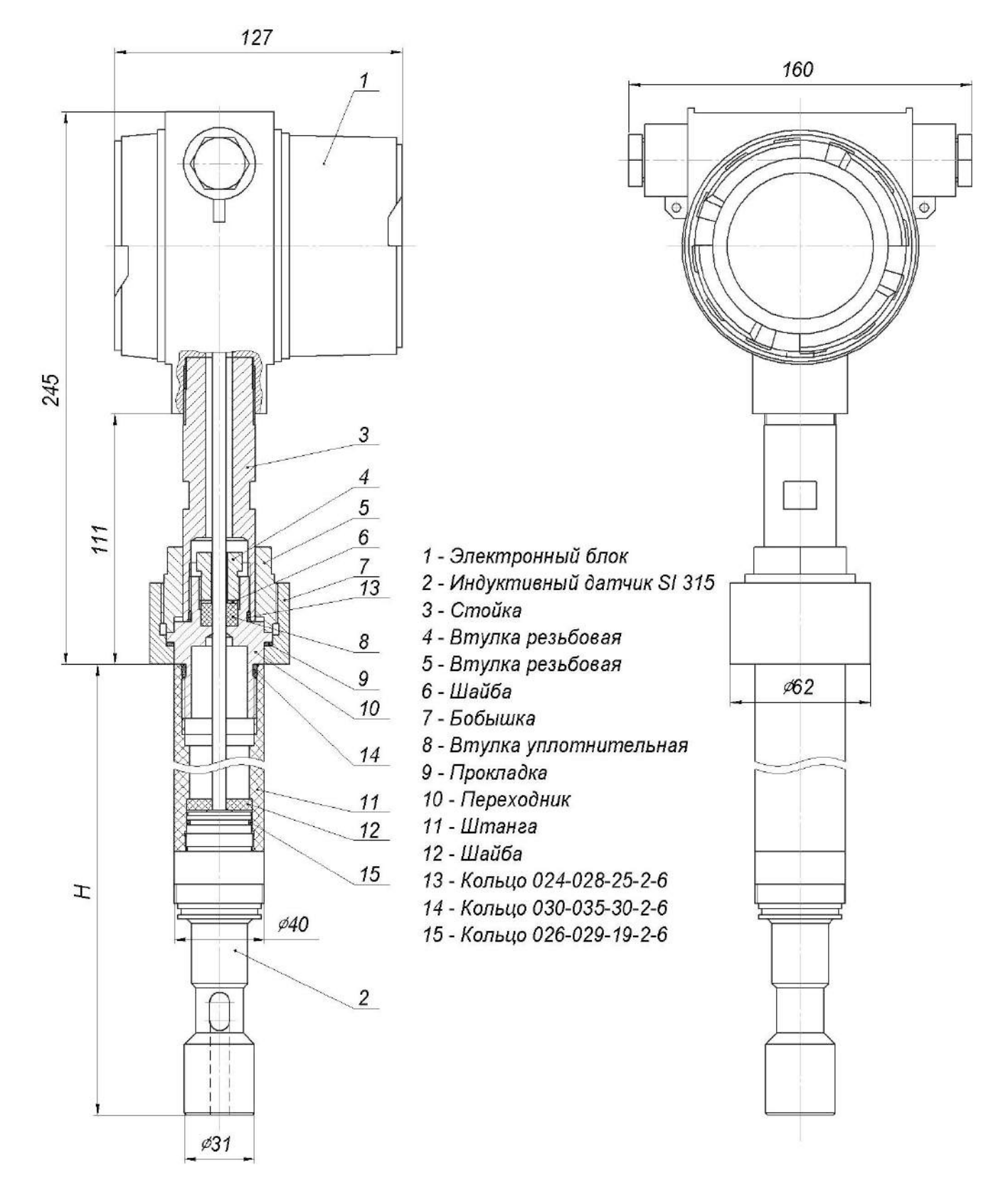

Рисунок А.1 - Габаритные и монтажные размеры первичного преобразователя анализатора АЖК-3101М.2 (К) в корпусе «И» с погружной арматурой (с индуктивным сенсором SI315)

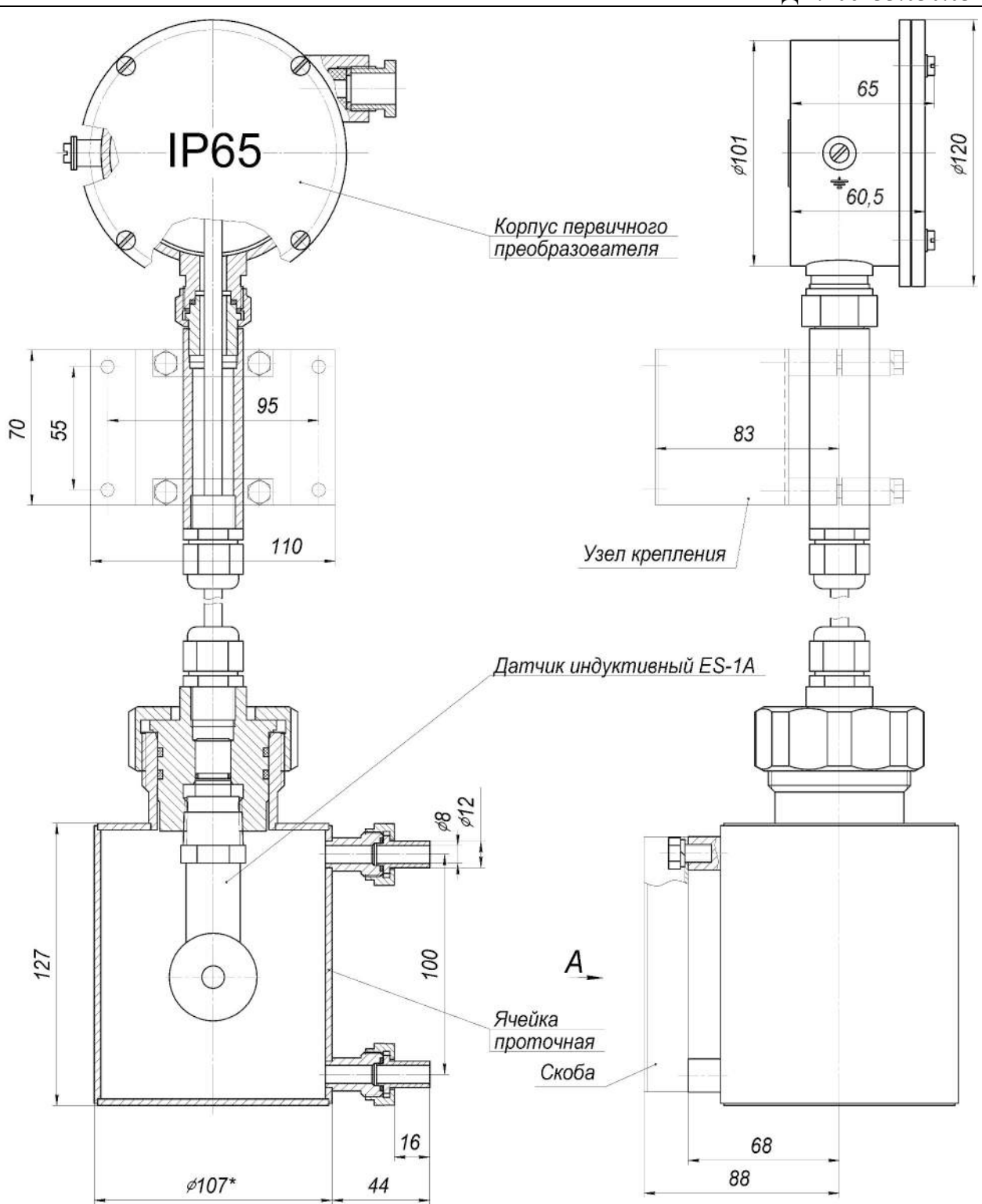

Рисунок А.2 - Габаритные и монтажные размеры первичного преобразователя анализатора АЖК-3101М.2 (К) в корпусе «Н» с узлом крепления и проточной арматурой (с индуктивным сенсором ES3-1А)

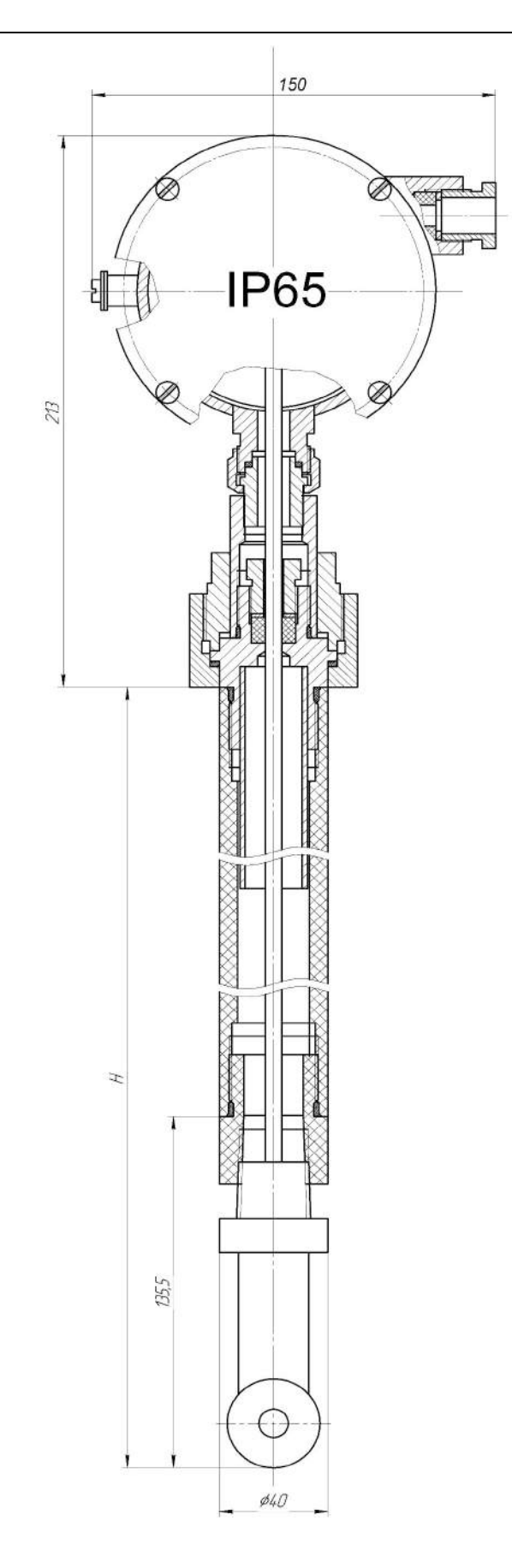

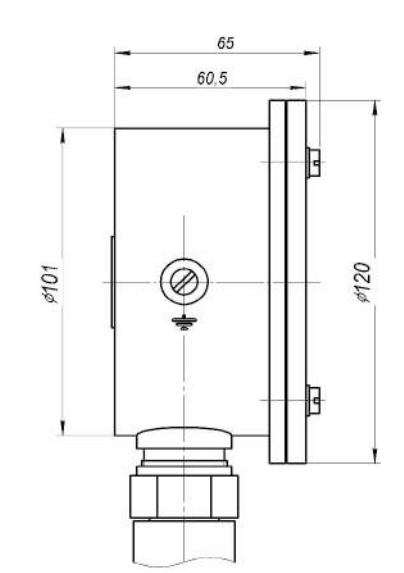

Рисунок А.3- Габаритные и монтажные размеры первичного преобразователя анализатора АЖК-3101М.2 (К) в корпусе «Н» с погружной арматурой (с индуктивным сенсором TCS3000)

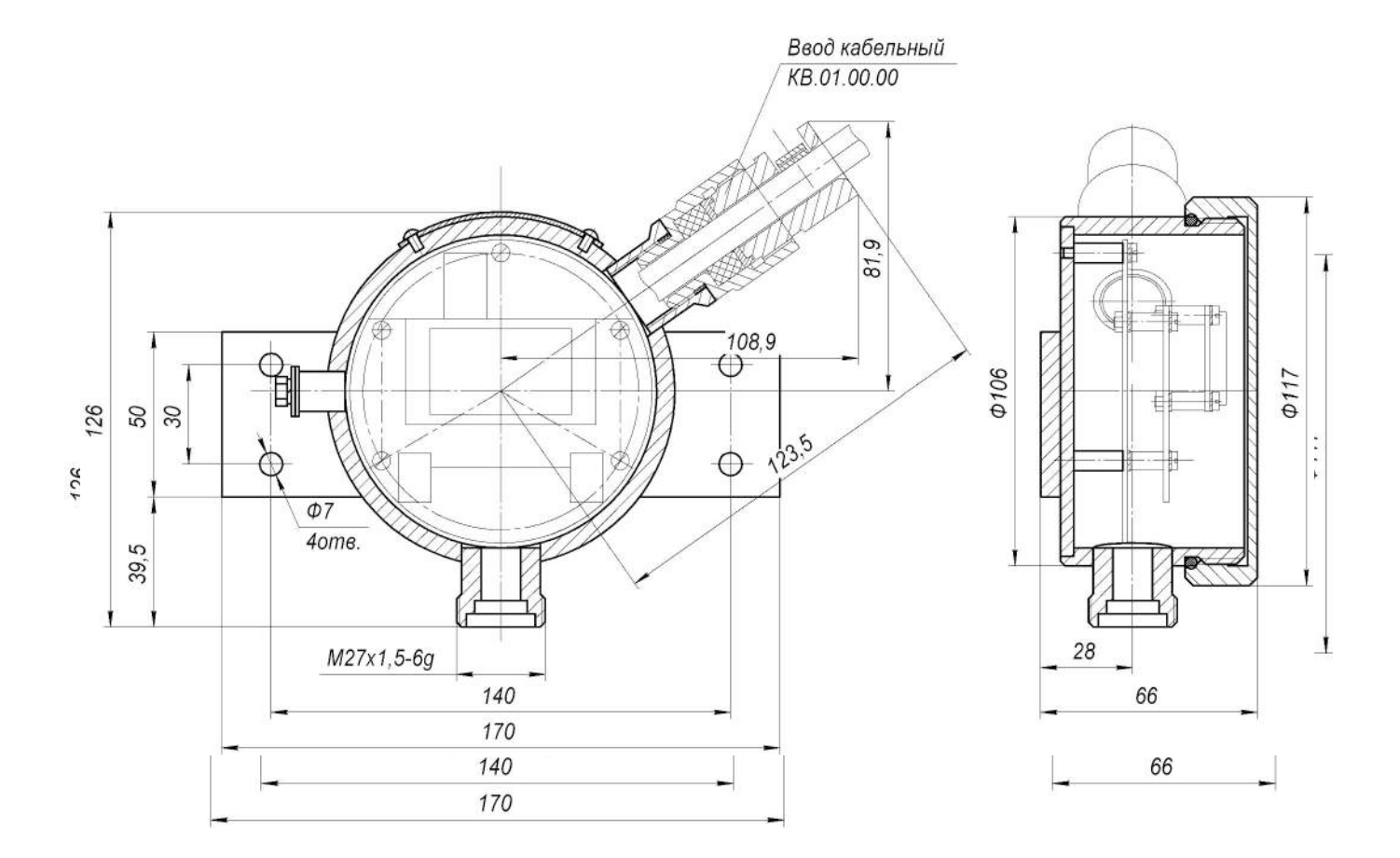

Рисунок А.4 - Габаритные и монтажные размеры электронного блока первичного преобразователя анализатора АЖК-3101М.2 (К).АС в корпусе "Н" модификации КП2М

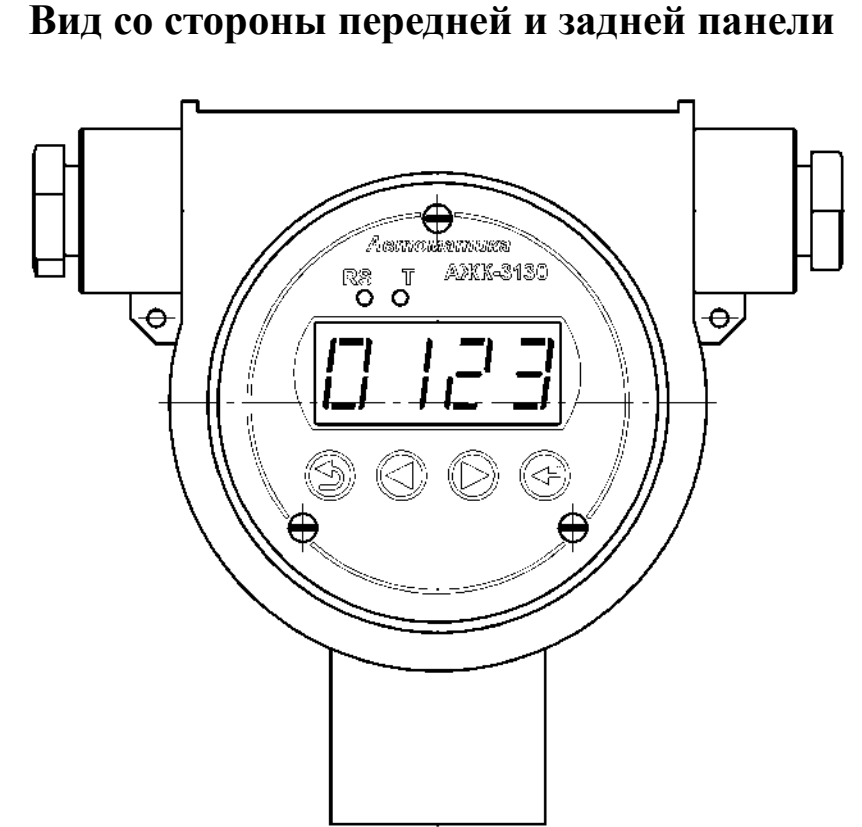

Приложение В Вид со стороны передней и задней панели

Рисунок В.1 - Вид со стороны передней панели первичного преобразователя анализатора АЖК-3101М.2 (К) (корпус «И»)

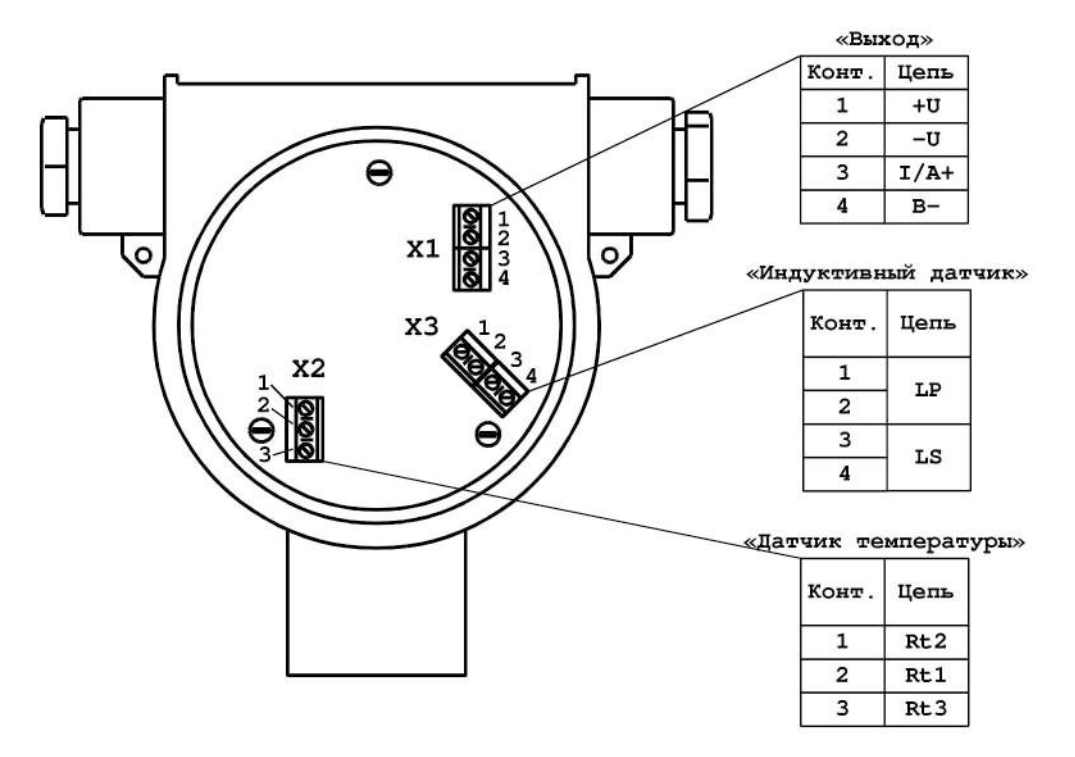

Рисунок В.2 - Вид со стороны задней панели первичного преобразователя анализатора АЖК-3101М.2 (К) (корпус «И»)

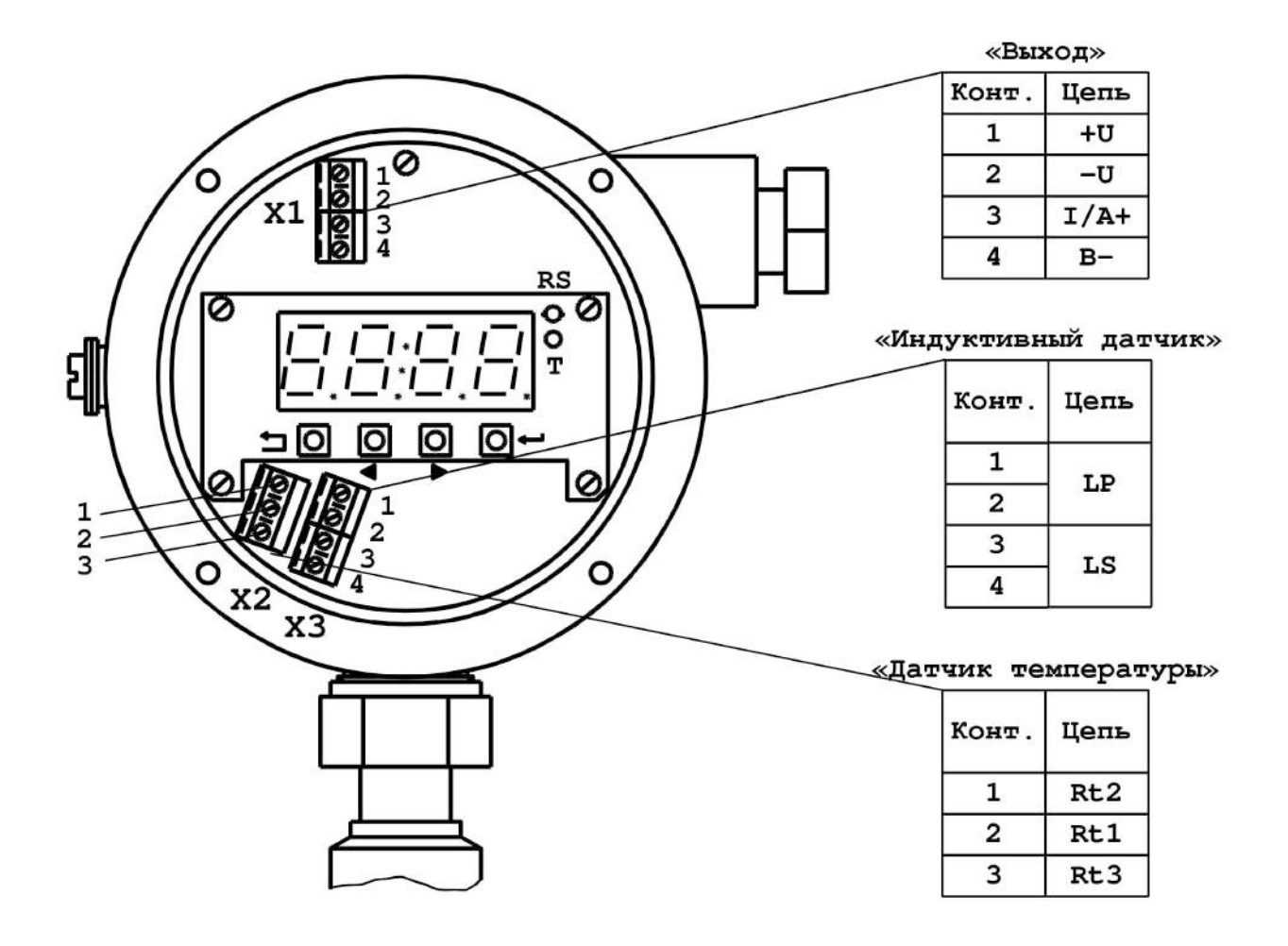

Рисунок В.3 - Вид со стороны передней панели первичного преобразователя анализатора АЖК-3101М.2 (К) (корпус «Н»).

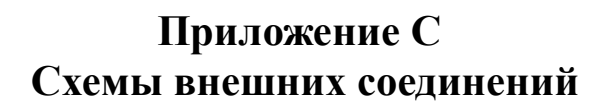

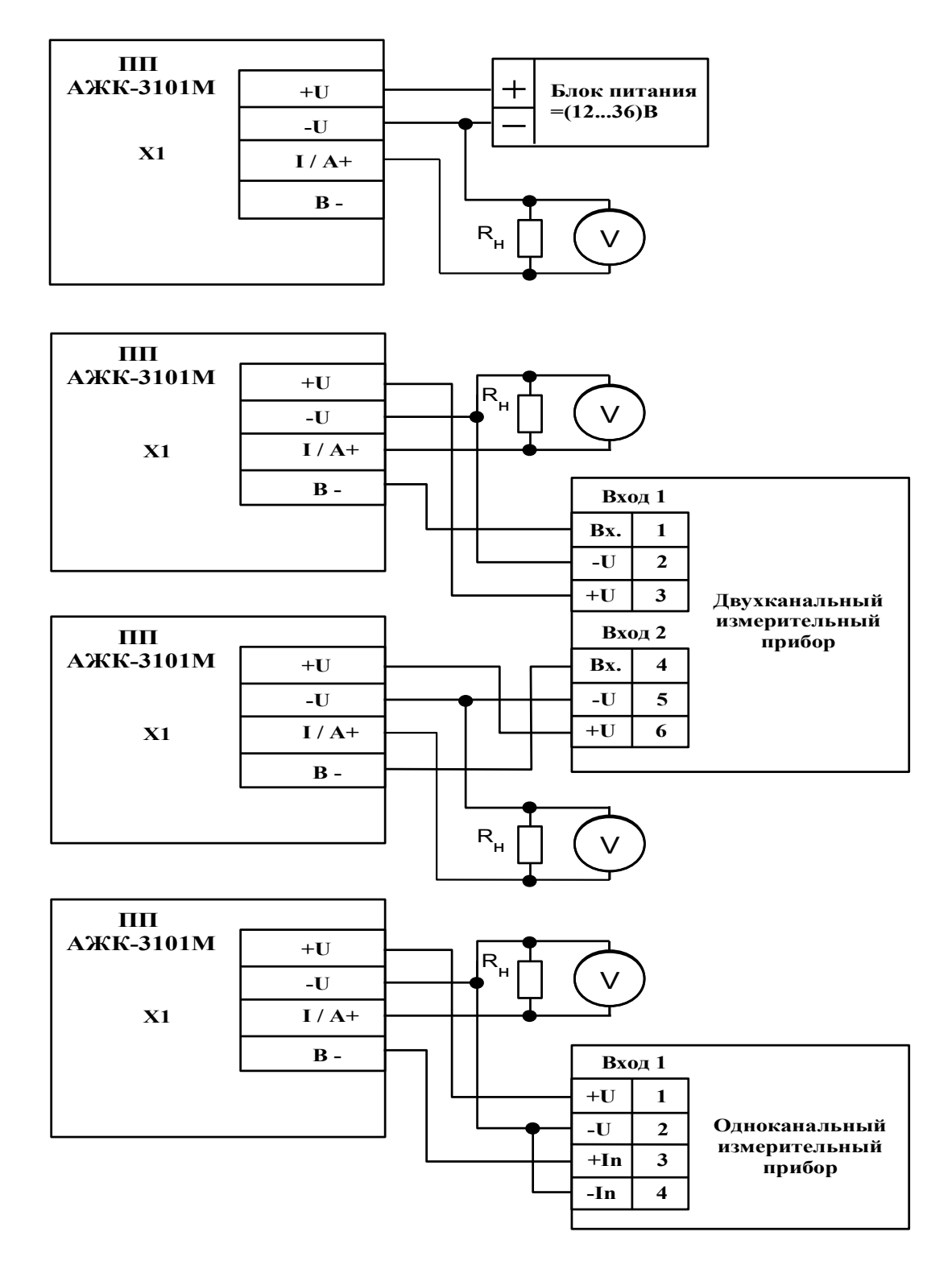

Рисунок С.1 - Схема внешних соединений первичных преобразователей анализатора АЖК-3101М.2 (К) с выходным унифицированным сигналом постоянного тока

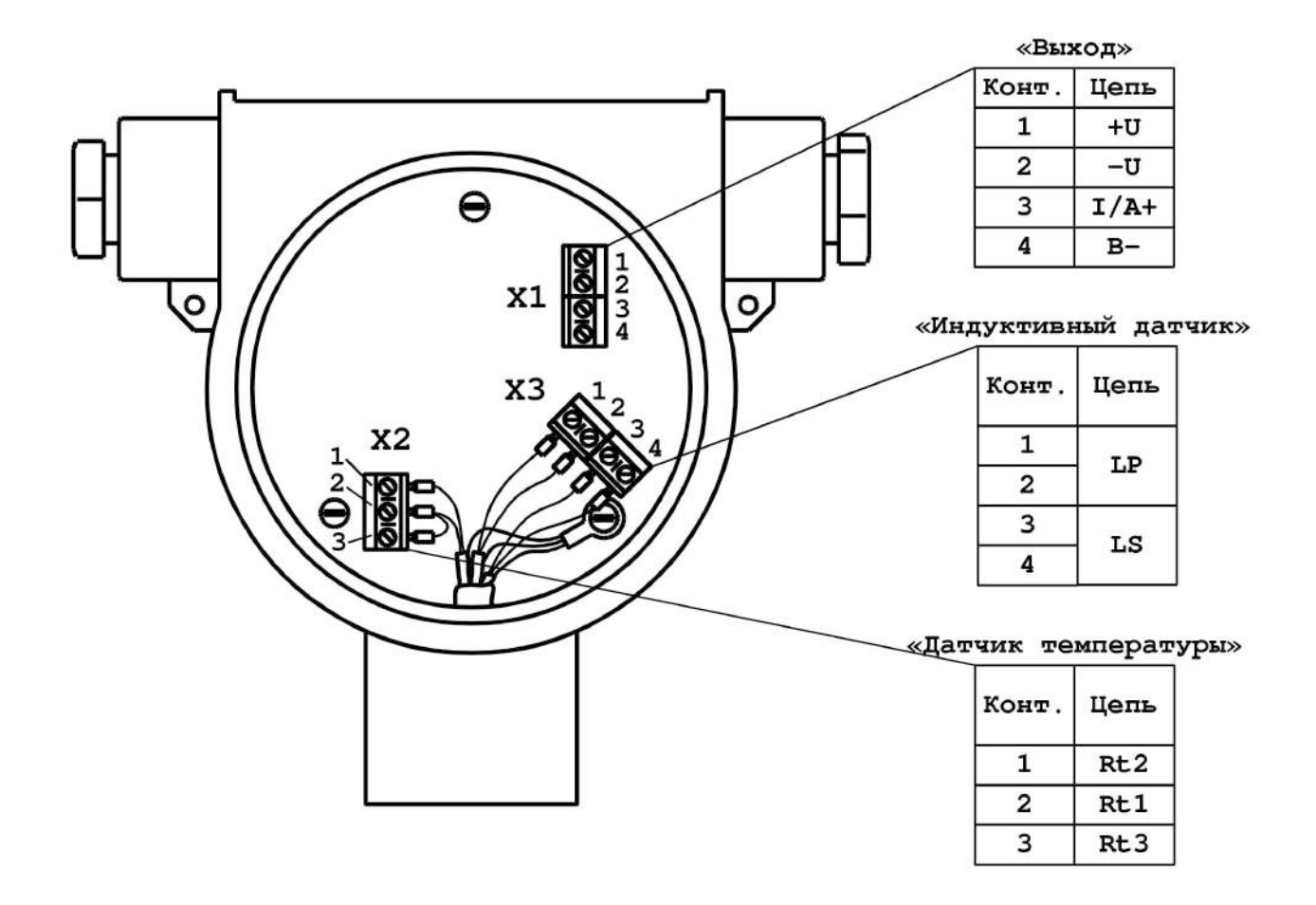

Рисунок С.2 - Подключение датчика к электронному блоку

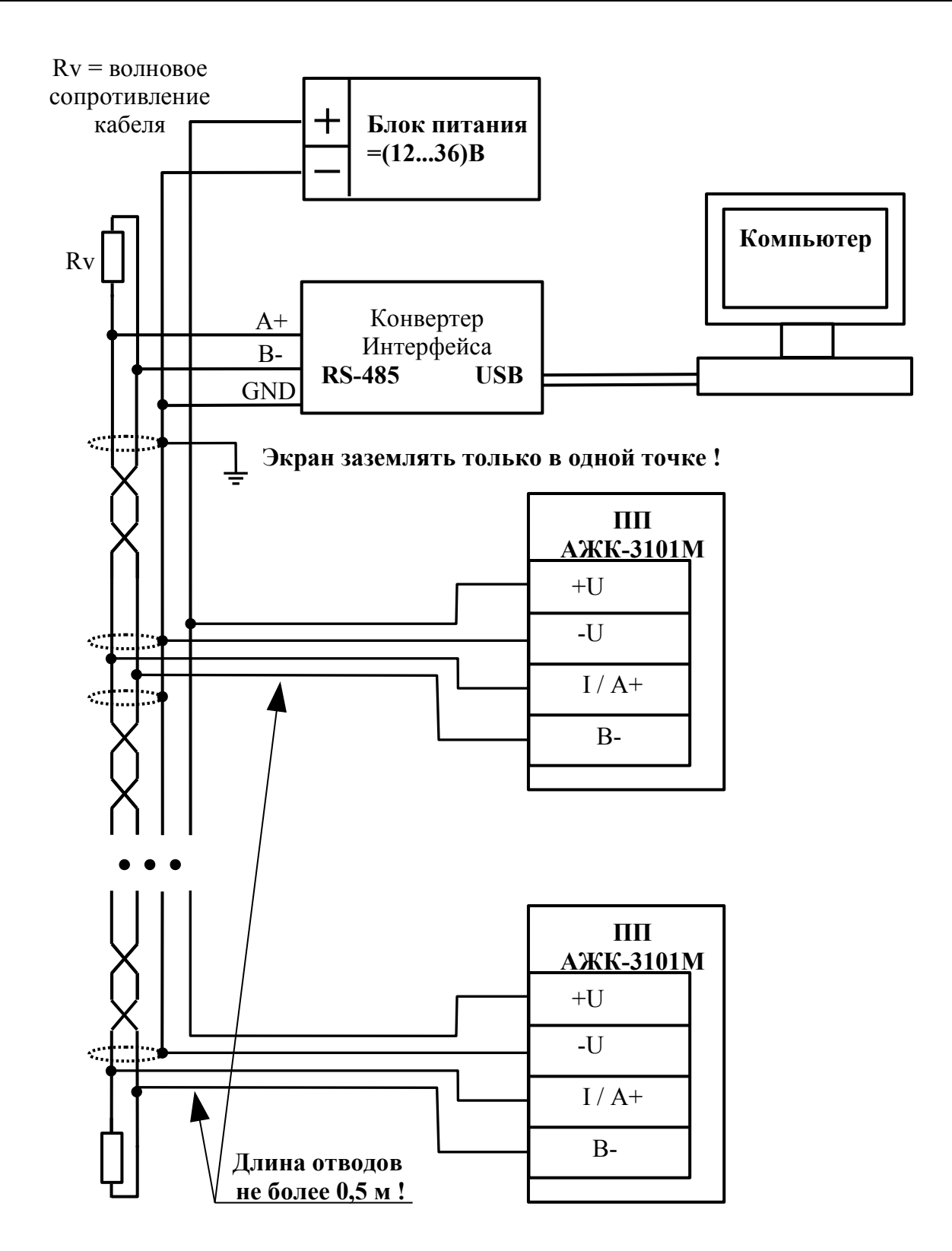

Рисунок С.3 - Включение первичных преобразователей анализатора АЖК-3101М.2 (К) с интерфейсом RS-485 в локальную сеть

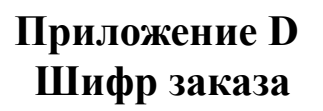

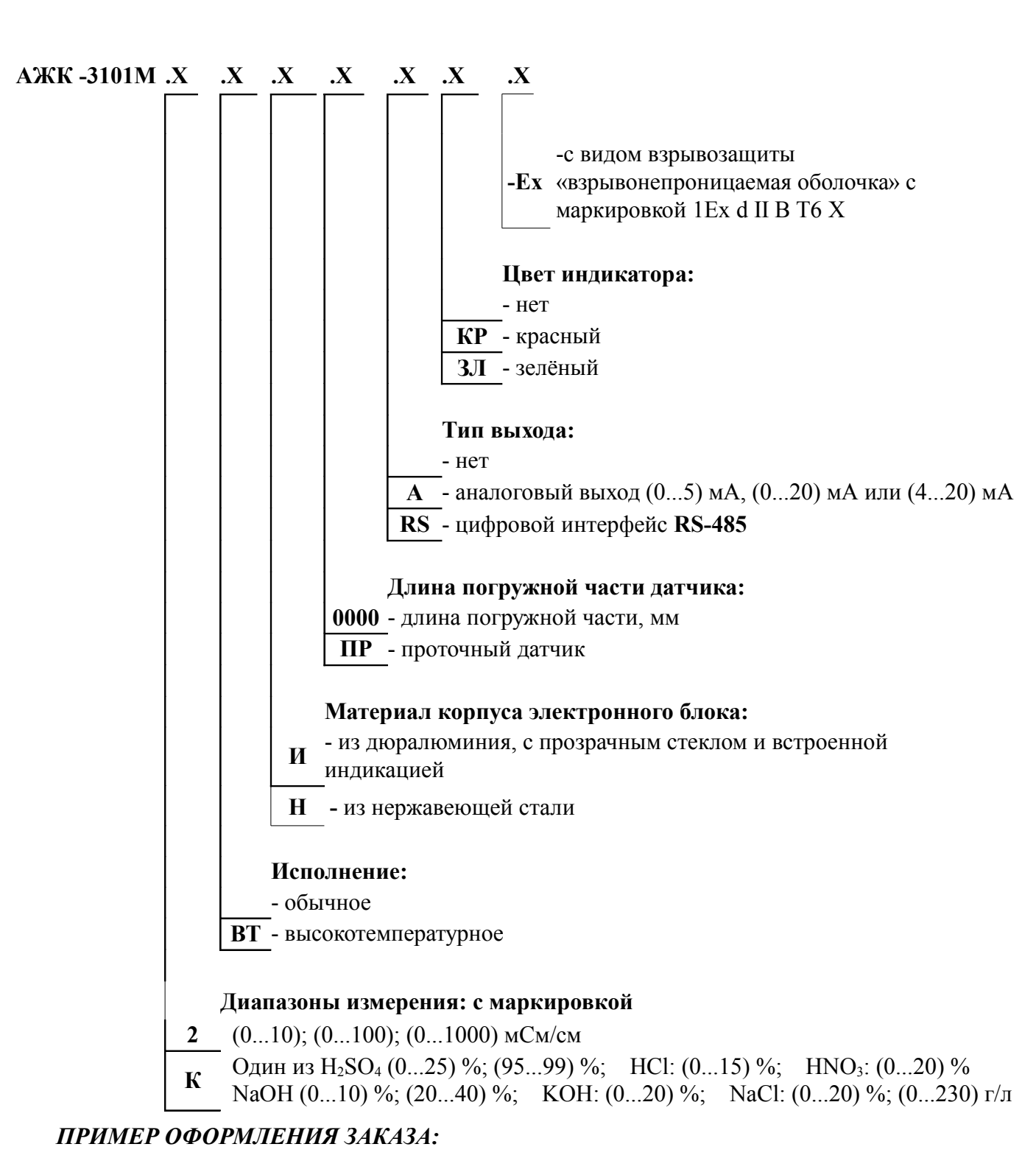

«АЖК-3101М.2.И.ПР.А.КР-Ех с индуктивным датчиком – анализатор жидкости кондуктометрический с бесконтактным индуктивным датчиком взрывозащищённый (маркировка 1Ex d II B T6X), диапазоны измерения (0...10); (0...100); (0...1000) мСм/см, с проточной арматурой, аналоговый выходной сигнал (4...20) мА, цвет индикатора красный.»

# Приложение Е Перечень ситуаций, идентифицируемых анализатором как ошибка измерения

**Егг** - внутренняя ошибка связи цифровой и аналоговой частей анализатора

# Приложение F Режим «Настройка»

Режим «Настройка» предназначен для задания настройки параметров анализатора. Код доступа к уровню настройки кодов доступа и заводских настроек «Г5Ł» целесообразно предоставлять только инженеру КИПиА.

F.1 Вход в режим «Настройка» осуществляется из режима «Измерение» одновременным нажатием кнопок **№** и **▲** (п. 8.1).

При этом на индикаторе появится надпись Яло.

F.2 Выбрать нужный пункт меню кнопкой **▼** или **▲**:

**Пор**- конфигурация аналогового выходного сигнала (если имеется в анализаторе);

*П*. - конфигурация аналоговых входов;

**г**5 - конфигурация интерфейса (если имеется в анализаторе);

**-**5**L** - сервис (восстановление заводских настроек и смена кода доступа к уровням настройки анализатора).

Для входа в выбранный пункт меню нажать кнопку •. Для выхода в режим «Измерение» нажать кнопку •.

ПРИМЕЧАНИЕ - Если для выбранного меню был установлен код доступа, отличный от «ПППП», то вместо первого пункта меню появится приглашение ввести код доступа в

w выбранный уровень: 0000 - четыре нуля, левый мигает.

Кнопками 🔽 и 🔺 ввести установленный код доступа. Подтвердить код, нажав на кнопку 🗹. Если код доступа введён неправильно, то анализатор возвращается в режим «Измерение». Если код доступа правильный, то на экране появится первый пункт меню выбранного уровня.

## F.3 Уровень настройки аналогового входа «Я. лл».

F.3.1 Настройки данного уровня могут быть доступны через последовательный интерфейс (смотри п.F.5 ).

F.3.2 Вход в режим настройки входов производится из меню выбора уровня настройки (п. F.2) нажатием кнопки ◄ на выбранном пункте настройки: .

При этом на индикаторе появится приглашение ввести код доступа:

# 

Кнопками ▼ и ▲ ввести установленный код доступа, например « 1000 ». Подтвердить код кнопкой ◄. Если код доступа указан неправильно, то анализатор возвращается в режим «Измерение».

F.3.3 Если код доступа правильный, то на экране высветится меню

**ДР** - задание положения десятичной точки на индикаторе (для концентратомера);

**FLEE** - задание числа усредняемых измерений температуры ;

- **FLEC** задание числа усредняемых измерений проводимости;
- **Е.5**-5 задание характеристики датчика температуры;
- **Гог** коррекция измеренной температуры;
- **Бс***h* задание схемы подключения датчика температуры;
- **сLD** задание сопротивления датчика температуры при 0°С;
- **ГАП** диапазон измерения проводимости;

[.L. п - включение (выключение) пересчёта измеренной проводимости в кон-

#### центрацию;

- [.5-5] настройка константы датчика;
- Е.Ясс настройка ускорителя фильтра (акселератора) температуры;
- [.Ясс] настройка ускорителя фильтра (акселератора) проводимости;
- ЕСог включение (выключение) температурной компенсации;
- **ЕО** задание температуры приведения;
- **ALFA** задание температурной константы  $\alpha$ ;
- **БЕЕЯ** задание температурной константы **β**.

Примечание - При задании констант, для увеличения точности задания, значения а и β необходимо вводить умноженными на 100, например: если а=0,01801 необходимо ввести 1.810

Нажать кнопку 🛃 для входа в выбранный пункт подменю.

F.3.4 Задание положения десятичной точки на индикаторе «*dP*».

Положение десятичной точки влияет только на индикацию концентрации, для индикации проводимости и температуры положение запятой не имеет значения. Для индикации проводимости положение запятой определяется автоматически.

В подменю задания конфигурации аналогового входа (п. F.3.2) нажимать ▼ или ▲ до появления на индикаторе: *□Р*.

Нажать кнопку 🔄, при этом на индикаторе появится отображение ранее сохранённого положения десятичной точки, например:

Кнопкой ▼ или ▲ выбрать нужное положение:

Для выхода с сохранением изменений нажать кнопку 🖃, без сохранения – кнопку 5.

F.3.5 Задание числа усредняемых измерений «FLEE» или «FLEE».

В подменю настройки аналогового входа (п. F.3.2) нажимать 💟 или 🖾 до появления на индикаторе:

FLEE ИЛИ FLEE.

Нажать кнопку 🔄, при этом на индикаторе появится ранее сохранённое значение числа усредняемых измерений, например: 0005.

Кнопками 💌, 🔺 задать требуемое значение. Ввод 0 или 1 эквивалентны усред-

Примечание - Усреднение осуществляется по принципу «скользящего окна», а обновление индикации производится 2 раза в секунду. Максимальное время усреднения 30 с.

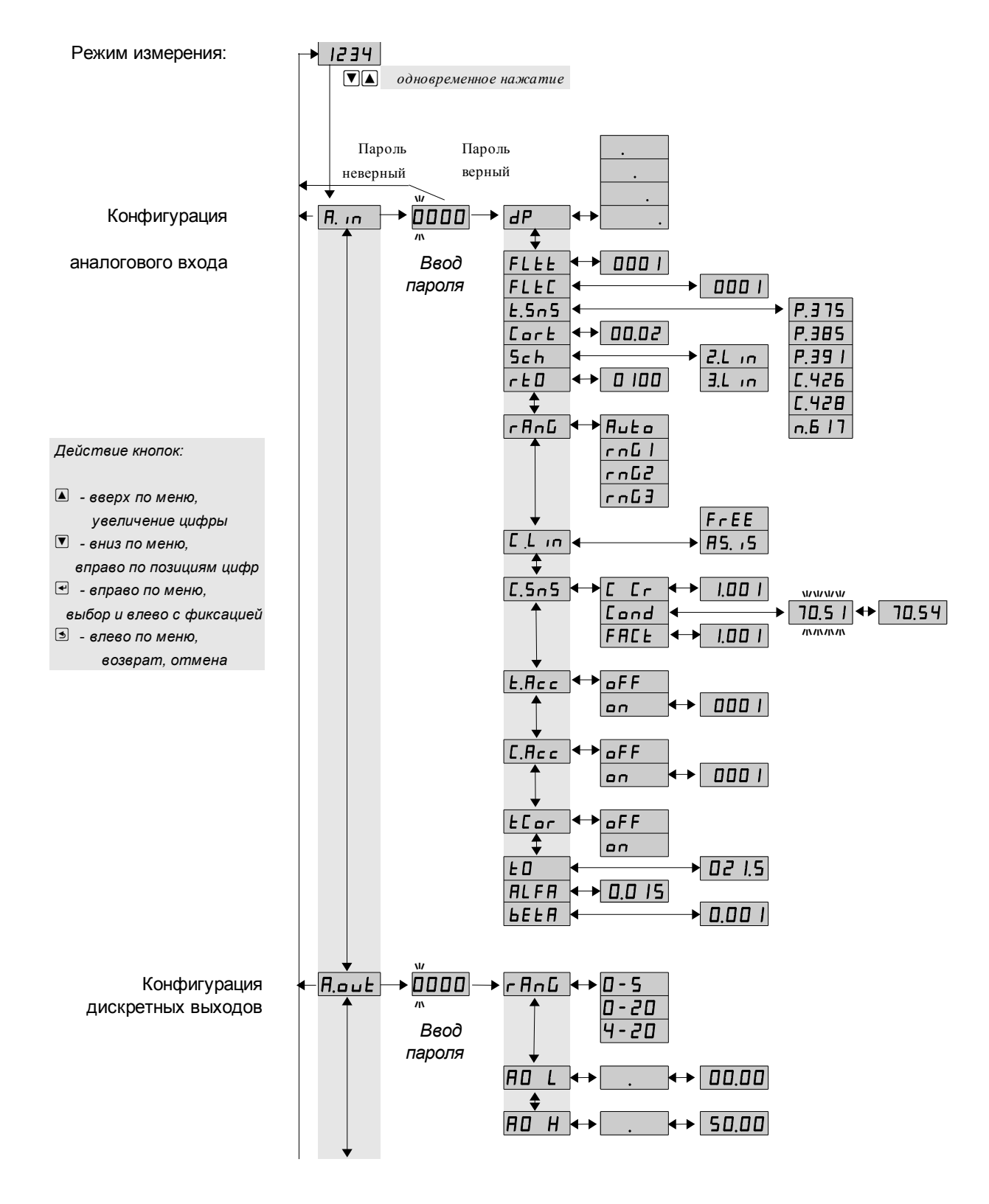

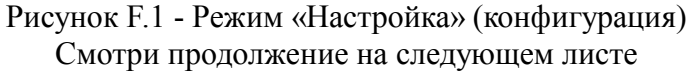

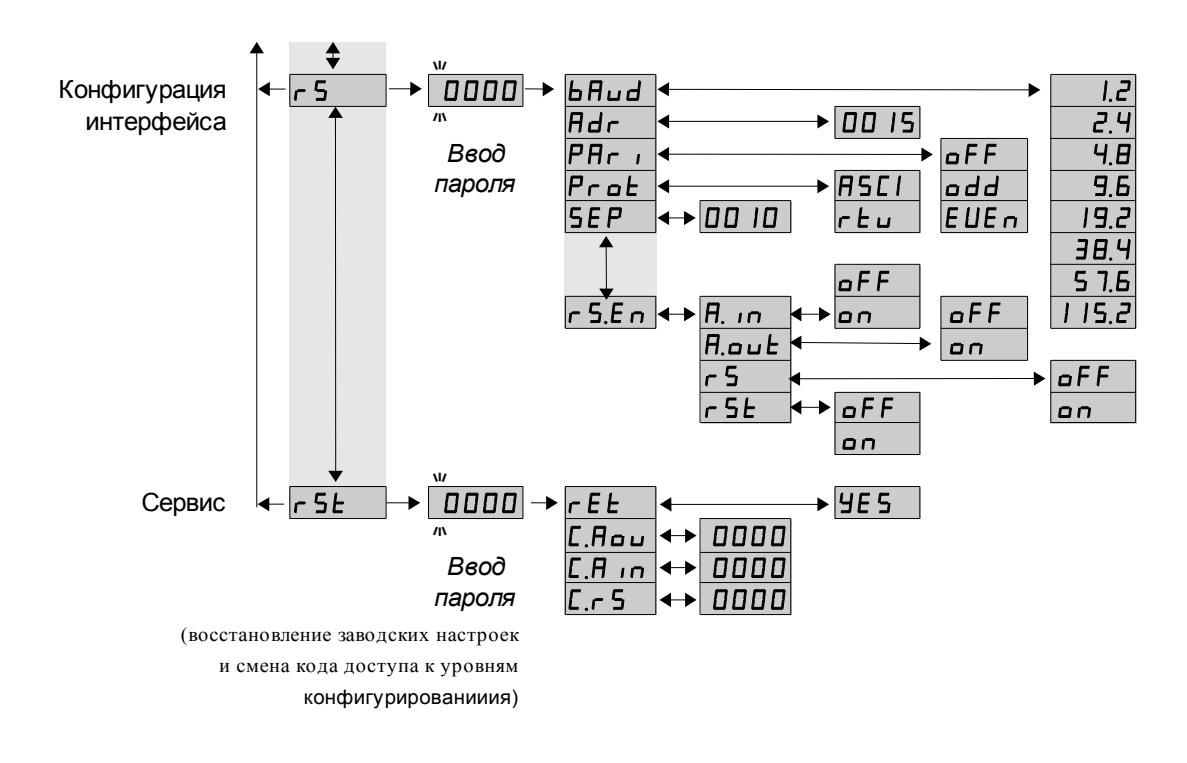

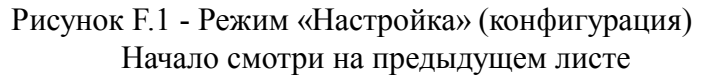

#### F.3.6 Задание характеристики датчика температуры «Ł.5п5».

В подменю настройки аналогового входа (п. F.3.2) нажимать **▼** или **▲** до появления на индикаторе: **上.5**∩**5**.

Нажать кнопку , при этом на индикаторе появится ранее сохранённая характеристика датчика температуры (термометра сопротивления, TC), например:

- **Р.385** платина (ТСП) W<sub>100</sub> = 1,3850;
- **Р.ЭЭ** платина (ТСП) W<sub>100</sub> = 1,3910;
- **Г.Ч2Б** медь (ТСМ) W<sub>100</sub> = 1,4260;
- **Г.Ч28** медь (ТСМ) W<sub>100</sub> = 1,4280;
- **п.Б.17** никель (ТСН) W<sub>100</sub> = 1,6170.

Кнопкой **▼** или **▲** выбрать нужную характеристику датчика температуры. Для выхода с сохранением изменений нажать кнопку **◄**, без сохранения – кнопку **⑤**.

F.3.7 Корректировка измеренной температуры «СогЕ».

Поскольку сопротивление соединительных проводов датчика температуры не равно нулю, требуется корректировка измеренного значения температуры. Для корректировки необходимо ввести разницу между измеренным и реальным значениями температуры датчика. Если температура анлизируемой жидкости, измеренная лабораторным термометром, составляет 25,0°C, а прибор показывает значение 25,8°C, то необходимо ввести корректируещее значение, равное (- 0,8)°C.

В подменю настройки аналогового входа (п. F.3.2) нажимать ▼ или ▲ до появления на индикаторе: ГогЕ. Нажать кнопку •, при этом на индикаторе появится ранее сохранённое корректировочное значение, например:

-0.80

Кнопками ▼ и ▲ ввести новое корректировочное значение. Для выхода с сохранением изменений нажать кнопку ◄, без сохранения – кнопку э.

F.3.8 Задание схемы подключения термометра сопротивления «5с h».

В подменю настройки аналогового входа (п. F.3.2) нажимать **▼** или **▲** до появления на индикаторе: **5***сh*.

Нажать кнопку -, при этом на индикаторе появится ранее сохранённая схема подключения термометра сопротивления, например:  $\fbox{-}$ .

Кнопками 🔽 и 🔺 выбрать схему подключения датчика температуры:

**<u>Е</u>** - двухпроводная схема подключения;

**Э.** п - трёхпроводная схема подключения.

Для выхода с сохранением изменений нажать кнопку •, без сохранения – кнопку •.

F.3.9 Задание значения сопротивления ТС при 0 °С «*г L* □».

Нажать кнопку , при этом на индикаторе появится ранее сохранённое значение сопротивления TC при 0 °C в омах, например: 0100.

Кнопками ▼ и ▲ ввести новое значение сопротивления ТС при 0 °С. Допустимые значения от 50 до 2000. При 0 < r ↓ □ < 50 снижается точность измерений. При 2000 < r ↓ □ < 6000 сокращается диапазон измерений (сверху).

Для выхода с сохранением изменений нажать кнопку •, без сохранения – кнопку •.

F.3.10 Задание диапазона измерения проводимости «ГЯпБ».

В подменю настройки аналогового входа (п. F.3.2) нажимать 🔽 или 🔺 до появления на индикаторе: ГАПС.

Нажать кнопку  $\square$ , при этом на индикаторе появится ранее сохранённое значение числа усредняемых измерений, например:

Писа - автоматическое переключение диапазонов измерения;

гла - диапазон измерения проводимости (0...10) мСм/см;

- диапазон измерения проводимости (10...100) мСм/см;

спсэ - диапазон измерения проводимости (100...1000) мСм/см.

Кнопкой 🔽 или 🛦 выбрать нужный диапазон измерения. Для выхода с сохранением изменений нажать кнопку 💽, без сохранения – кнопку ᠫ.

F.3.11 Задание режима преобразования проводимости в концентрацию «С.L ....».

В подменю задания конфигурации аналогового входа (п. F.3.2) нажимать или До появления на индикаторе: [.]. п.

Нажать кнопку 🖃, при этом на индикаторе появится отображение ранее

сохранённого варианта преобразования, например:

**П**5. 15 - индикация проводимости (без преобразования);

**F**-**EE** - индикация концентрации по установленной на заводе изготовителе характеристике.

Кнопкой **▼** или **▲** выбрать нужное. Для выхода с сохранением изменений нажать кнопку **◄**, без сохранения – кнопку **⑤**.

F.3.12 Задание константы датчика «С.5п5».

В подменю задания конфигурации аналогового входа (п. F.3.2) нажимать или До появления на индикаторе: [.5n5].

Нажать кнопку 🔄, при этом на индикаторе появится:

Сс- прямое задание отношения константы датчика к расчётной константе;

[and - косвенное задание отношения констант (методом коррекции значения проводимости);

*FHL<sup><i>E***</sup> - задание фактора резервуара.** 

F.3.12.1 Для прямого задания отношения констант кнопкой **▼** или **▲** выбрать **Г**г и нажать кнопку **◄**. При этом на индикаторе появится ранее сохранённое значение отношения констант, например: **□**□10.

Кнопками ▼ и ▲ задать требуемое значение. Для выхода с сохранением изменений нажать кнопку ◄, без сохранения – кнопку ⑤.

F.3.12.2 При косвенном необходимо знать значение УЭП контрольного раствора. Кнопкой ▼ или ▲ выбрать Голд и нажать кнопку ◄ . При этом на индикаторе появится текущее значение проводимости, например: ☐70.5 . Для выхода без сохранения изменений нажать кнопку ◄ или .

Если текущее измеренное значение УЭП отличается от реального значения УЭП контрольного раствора, то необходимо ввести это реальное значение. Например, измеренное значение ☐ ЛО.5 а значение УЭП 75,6. Тогда кнопками ▼ и ▲ требуется задать значение: ☐ Л5.5 . Отношение констант вычисляется автоматически. Для выхода с сохранением изменений нажать кнопку ♥, без сохранения – кнопку •.

#### Примечание - при задании отношения констант методом коррекции значения проводимости необходимо установить режим преобразования [[\_\_\_\_] в [[5, 15]] (без преобразования).

F.3.12.3 Задание фактора резервуара «FACE».

Для компенсации эффекта искажения потока ионов среды из-за стенок труб, в стеснённых монтажных условиях, необходимо настроить (задать) фактор резервуара ра. Фактор резервуара — это коэффициент, характеризующий отношение показаний анализатора с датчиком, установленным в резервуаре, к показаниям анализатора с датчиком, установленным таким образом, что резервуар на него не влияет. Значение фактора резервуара зависит от диаметра, электропроводимости трубы (металл или пластмасса) и расстояния от датчика до стенок.

Фактор резервуара вводится в анализатор прямым способом.

Если настраивать отношение констант датчика косвенным методом (методом коррекции значения проводимости, смотри п.F.3.12.2) при установленном в трубе датчике, то фактор резервуара автоматически будет учтён в «С Сг». В этом случае фактор резервуара необходимо задать равным « І.ООО».

Если расстояние от датчика до стенки резервуара больше 15 мм, то нет необходимости учитывать фактор резервуара. Если расстояние до стенки резервуара менее 15 мм, то фактор резервуара увеличивается (f > 1), для труб выполненных из диэлектрических материалов, и уменьшается (f < 1), для труб выполненных из токо проводящих материалов.

Для задания фактора резервуара кнопкой **У** или **Выбрать** *ГПСЕ* **и нажать** кнопку 🗹 . При этом на индикаторе появится ранее сохранённое значение фактора 

Кнопками 🔽 и 🔺 задать требуемое значение. Для выхода с сохранением изменений нажать кнопку 🔄, без сохранения – кнопку 🔄.

F.3.13 Для включения и настройки ускорителя фильтра (акселератора) температуры «Е.Ясс» или проводимости «С.Ясс» в подменю п. F.3.2 нажимать кнопку ▼ или ▲ до появления на индикаторе: Е.Ясс или С.Ясс Нажать кнопку ◄. При этом на индикаторе появится ранее сохранённое состо-

яние ускорителя:

**оп** – ускоритель включен,

 □FF – ускоритель выключен.
 Кнопкой ▼ или ▲ выбрать нужное состояние. Для выхода с сохранением изменений нажать кнопку 🔄, без сохранения – кнопку 🔄

F.3.13.1 Если сохраняется состояние **о**, то после нажатия кнопки **•** на индикаторе появится ранее сохранённое значение порога срабатывания ускорителя в процентах от диапазона измерения, например:

00 10

Кнопками ▼ и ▲ задать требуемое значение (от 1 до 100). Для выхода с сохранение изменений нажать кнопку ◄, без сохранения – кнопку э.

ПРИМЕЧАНИЕ. Отклонение входного сигнала от среднего значения 2 раза подряд, на величину большую заданного порога срабатывания ускорителя, приведёт к быстрой смене показаний (среднего значения) на новое значение, равное последнему значению входного сигнала (см. Приложение G).

F.3.14 Включение (выключение) термокомпенсации датчика «ЕСог».

В подменю задания конфигурации аналогового входа (п. F.3.2) нажимать или До появления на индикаторе: ЕСог.

Нажать кнопку 🔄, при этом на индикаторе появится ранее сохранённое состояние, например:

\_\_\_\_\_ – термокомпенсация включена;

**БFF** – термокомпенсация выключена.

Кнопками 🔽 и 🔺 задать требуемое состояние. Для выхода с сохранением изменений нажать кнопку 🗨, без сохранения – кнопку 🔄.

F.3.15 Задание температуры приведения «Е П» для температурной компенсации.

В подменю задания конфигурации аналогового входа (п. F.3.2 нажимать или до появления на индикаторе: ЕД\_\_\_\_\_.

Нажать кнопку *⊡*, при этом на индикаторе появится ранее сохранённое значение, например: **□25.**.

Кнопками 🔽 и 🛦 ввести новое значение. Для выхода с сохранением изменений нажать кнопку 🖼, без сохранения – кнопку э.

F.3.16 Задание температурного коэффициента «ALFA» а.

В подменю задания конфигурации аналогового входа (п. F.3.2) нажимать или A до появления на индикаторе: **HLFR**.

Нажать кнопку •, при этом на индикаторе появится ранее сохранённое значение, например: 1.500.

Кнопками 🔽 и 🛦 ввести новое значение. Для выхода с сохранением изменений нажать кнопку 🖼, без сохранения – кнопку э.

F.3.17 Задание температурного коэффициента «БЕЕЯ» β.

В подменю задания конфигурации аналогового входа (п. F.3.2) нажимать или До появления на индикаторе: **БЕЕЯ**.

Нажать кнопку , при этом на индикаторе появится ранее сохранённое значение, например: 1.500.

Кнопками 🔽 и 🛦 ввести новое значение. Для выхода с сохранением изменений нажать кнопку 🖼, без сохранения – кнопку э.

F.3.18 Для выхода в режим «Измерение» нажать кнопку . .

F.4 Режим настройки уровня «Поис» (если аналоговый выход имеется в анализаторе).

F.4.1 Вход в режим настройки уровня «Яоut» производится из меню п. F.2 нажатием кнопки ◄ на выбранном уровне настройки: Яоut

При этом на индикаторе появится приглашение ввести код доступа:

# 

Кнопками **▼** и **▲** ввести установленный код доступа, например « *І***□□□** ».

Подтвердить код кнопкой 🗹. Если код доступа указан неправильно, то анализатор возвращается в режим «Измерение». Если код доступа правильный, то на индикаторе появится первый пункт подменю:

F.4.2 Кнопкой 🔽 или 🖾 выбрать нужный пункт подменю конфигурации аналогового выхода:

**ГАП** - выбор диапазона выходного токового сигнала;

**HOL** - задание значения предела измерения, соответствующего минимальному значению выходного тока;

**Н** - задание значения предела измерения, соответствующего максимально-

му значению выходного тока.

Нажать кнопку 🗹 для входа в выбранный пункт подменю, при этом на индикаторе появится первый пункт следующего подменю.

F.4.3 Для выбора диапазона выходного токового сигнала, в подменю п. F.4.2 нажимать кнопку 🔽 или 🔺 до появления на индикаторе:

r An G

Нажать кнопку . При этом на индикаторе высветится ранее сохранённое значение, например:

**О-5** - диапазон (0...5) мА;

**О-20** - диапазон (0...20) мА;

<u>Ч-20</u> - диапазон (4...20) мА.

Кнопкой 🔽 или 🔺 выбрать новое значение. Для выхода с сохранением изменений нажать кнопку (Ф), без сохранения – кнопку (S). F.4.4 Задать значение нижнего «ПО L» или верхнего «ПО H» предела измере-

ния, соответствующего минимальному или максимальному значению выходного тока.

Для увеличения точности задания пределов измерений, соответсвующих минимальному или максимальному значению выходного тока, перед заданием соответсвующего предела необходимо задать положение запятой для отображения ранее сохранённого или задаваемого числа.

Для этого в подменю п. F.4.2 нажимать кнопку 🔽 или 🖾 до появления на ин-дикаторе: По L или По H

Нажать кнопку 🗹. При этом на индикаторе появится приглашение задать положение запятой для данного предела

Кнопкой 🔽 или 🔺 выбрать нужное положение:

\_\_\_\_или [. 

Выбрать например \_\_\_\_\_ и нажать кнопку 🕑. При этом на индикаторе высветится ранее сохранённое значение выбранного параметра, привязанное к заданному положению запятой, например: 050.0

Кнопками 🗹 и 🔺 задать новое значение. Возможные значения от «-1999» до «9999» без учета положения запятой. Для выхода с сохранением изменений нажать кнопку €, без сохранения – кнопку .

F.4.5 Для выхода в режим «Измерение» нажать кнопку . .

F.5 Уровень настройки интерфейса «Г 5» (если имеется в анализаторе). F.5.1 Настройки данного уровня, кроме настроек доступа «Г 5.Е п», могут быть доступны через последовательный интерфейс. Доступ к настройкам уровней «Г 5 E», «Я п», «Яош E» и «Г 5» через последовательный интерфейс может быть только запрещён.

r 5

При этом на индикаторе появится приглашение ввести код доступа:

# 

Кнопками ▼ и ▲ ввести установленный код доступа, например « *I*□□□ ».

Подтвердить код кнопкой 🗹. Если код доступа указан неправильно, то анализатор возвращается в режим «Измерение». Если код доступа правильный, то на индикаторе появится первый пункт подменю: **БЯла**.

F.5.3 Кнопками 🔽 и 🔺 выбрать параметр интерфейса для настройки:

**БЯ**и**д** - скорость обмена данными,

**<u>Н</u><u>d</u><u>r</u> - адрес анализатора в сети,** 

**РАг.** - контроль чётности,

РгоЕ - протокол обмена данными,

**БЕР** - символ разделителя для протокола Modbus ASCII,

**с 5.Е** л - доступ к уровням настройки через цифровой интерфейс.

F.5.4 Настройка скорости обмена данными «ЬЯид».

В подменю выбора параметра интерфейса (п. F.5.3) нажимать 🗹 или 🔺 до появления на индикаторе:

bAud.

Для изменения скорости обмена данными нажать кнопку ⊡, при этом на индикаторе появится ранее сохранённое значение скорости обмена данными, например:

- <u>і</u> 1,2 Кбит/с,
- **2.4** 2,4 Кбит/с,
- <u>Ч.</u> 4,8 Кбит/с,
- **9.6** 9,6 Кбит/с,
- **19.2** 19,2 Кбит/с,
- **ЭВ.Ч** 38,4 Кбит/с,
- **57.6** 57,6 Кбит/с,
- **П.Б.2** 115,2 Кбит/с.

Кнопкой ▼ или ▲ выбрать требуемое значение. Для выхода с сохранением изменений нажать кнопку ◄, без сохранения – кнопку э.

F.5.5 Задание адреса анализатора в сети «Яdr».

В подменю выбора параметра интерфейса (п. F.5.3) нажимать ▼ или ▲ до появления на индикаторе:

Adr .

Нажать кнопку <sup></sup> , при этом на индикаторе появится ранее сохранённое значение адреса, например: 0015.

Кнопками ▼ и ▲ задать требуемое значение (от 1 до 247). Для выхода с сохранение изменений нажать кнопку ◄, без сохранения – кнопку э.

F.5.6 Настройка контроля чётности интерфейса «РЯг и».

В подменю выбора параметра интерфейса (п. F.5.3) нажимать 🗹 или 🛦 до появления на индикаторе: PAr .

**БЕР** – контроль чётности выключен,

ЕИЕп – контроль по чётности,

**\_\_\_\_** – контроль по нечётности.

Кнопкой 🗹 или 🛦 выбрать требуемое значение. Для выхода с сохранением изменений нажать кнопку 🔄, без сохранения – кнопку э.

F.5.7 Задание протокола обмена данными по интерфейсу «РгоŁ».

В подменю выбора параметра интерфейса (п. F.5.3) нажимать 🗹 или 🔺 до появления на индикаторе:

Prot.

Нажать кнопку  $\textcircled$ , при этом на индикаторе появится ранее сохраненный протокол обмена данными по интерфейсу, например:

- протокол Modbus RTU,

**П5С***І* – протокол Modbus ASCII.

Кнопкой **№** или **▲** выбрать требуемый протокол обмена данными. Для выхода с сохранением изменений нажать кнопку **€**, без сохранения – кнопку **5**. F.5.8 Задание символа разделителя для протокола обмена данными ModBus

F.5.8 Задание символа разделителя для протокола обмена данными ModBus ASCII «5EP».

В подменю выбора параметра интерфейса (п. F.5.3) нажимать 🔽 или 🔺 до появления на индикаторе:

SEP .

Нажать кнопку  $\checkmark$ , при этом на индикаторе появится ранее сохранённое значение разделительного символа, например: .

Кнопками 🔽 и 🛦 задать требуемое значение (от 0 до 255). Для выхода с сохранение изменений нажать кнопку 🗹. Для выхода без сохранения изменений нажать кнопку 🔄.

F.5.9 Задание доступа к уровням настройки через последовательный интерфейс «г 5.Е п».

В подменю выбора параметра интерфейса (п. F.5.3) нажимать 🔽 или 🔺 до появления на индикаторе:

# r 5.E n .

Нажать кнопку •, при этом на индикаторе появится первый пункт подменю задания доступа: **-5**.

Кнопкой 🗹 или 🛦 выбрать нужный пункт конфигурации анализатора для которого необходимо настроить доступ:

**<u><u></u>**</u>... - конфигурация аналогового входа;</u>

**Пои** - конфигурация дискретных выходов (если имеются в анализаторе);

**г**5 - конфигурация интерфейса (если имеется в анализаторе);

**Г**5Е - сервис (восстановление заводских настроек и смена кодов доступа к

уровням «Я іп», «ЯвыЕ» и «г 5»).

Нажать кнопку •, при этом на индикаторе появится ранее сохранённая настройка доступа, например:

оп - доступ разрешён,

**БЕР** - доступ запрещён.

Кнопкой 🔽 или ▲ выбрать нужное значение доступа. Для выхода с сохранение изменений нажать кнопку 🗨, без сохранения – кнопку ⑤.

F.5.10 Для выхода в режим «Измерение» нажать кнопку . .

F.6 Сервис «г 5 L» (восстановление заводских настроек и смена кода доступа к уровням «Я п», «Яош L» и «г 5»).

F.6.1 Восстановление заводских настроек доступно через последовательный интерфейс (смотри п. F.5 ).

r5E

При этом на индикаторе появится приглашение ввести код доступа:

# <u>,</u>

Кнопками ▼ и ▲ ввести установленный код доступа: « *I*□□□ ».

Подтвердить код кнопкой 🗹. Если код доступа указан неправильно, то анализатор возвращается в режим «Измерение». Если код доступа правильный, то на индикаторе появится первый пункт подменю:

F.6.3 Кнопками ▼ и ▲ выбрать сервис для настройки:

**ГЕЕ** - восстановление заводских настроек,

[.Яоц - задание кода доступа к уровню «Яоц »;

[.Я .п - задание кода доступа к уровню «Я .п»;

[.- 5] - задание кода доступа к уровню «- 5».

F.6.4 Восстановление заводских настроек «r E L».

Для восстановления заводских настроек в подменю выбора сервиса (п. F.6.3) нажимать 🔽 или 🛦 до появления на индикаторе:

r E E

Нажать кнопку •, при этом на индикаторе появится запрос подтверждения на восстановление заводских настроек: <u>9E5</u>.

Нажать кнопку 🗹 для восстановления заводских настроек. Для выхода без восстановления заводских настроек нажать кнопку э.

ВНИМАНИЕ! Восстановление заводских настроек необратимо стирает все пользовательские настройки анализатора. Если заводские установки не совпадают с требуемыми, то потребуется настройка и калибровка (поверка) анализатора. Отменить ошибочно произведенное восстановление заводских настроек НЕВОЗМОЖНО! Изменение пользователем заводских настроек невозможно. Заводские настройки анализатора указаны на наклейке на задней стенке анализатора. Восстановление заводских настроек целесообразно в следующих случаях:

- если произведена метрологическая настройка анализатора по неправильному эталонному входному сигналу (анализатор исправен, но показания значительно отличаются от ожидаемых);
- для возврата к заведомо работоспособному состоянию анализатора при случайном изменении настройки, или если результаты настройки отличаются от ожидаемых.

F.6.5 Задание кода доступа к уровням конфигурирования.

В подменю выбора сервиса (п. F.6.3) нажимать 🔽 или 🔺 до появления на индикаторе:

[.Яоц - код доступа к уровню настройки аналогового выхода «Яоц »;

**Г.Я п** - код доступа к уровню настройки входов «Я п»;

[.- 5] - код доступа к уровню настройки интерфейса « - 5».

Для изменения выбранного кода доступа к уровню конфигурирования нажать кнопку (-), при этом на индикаторе появится ранее сохранённое значение кода, например: .

Кнопками **▼** и **▲** ввести новое значение кода доступа. Возможные значения от «-1999» до «9999». Для выхода с сохранением изменений нажать кнопку **◄**, без сохранения – кнопку **⑤**.

# ПРИМЕЧАНИЕ - Если код доступа установлен «0000», то вход в соответствующий уровень настройки будет производиться без запроса кода доступа.

F.6.6 Для выхода из меню сервиса в режим «Измерение», нажать кнопку . .

### Приложение G Ускоритель фильтра

Усреднение осуществляется по принципу «скользящего окна», а обновление индикации производится 2 раза в секунду.

Отклонение входного сигнала от среднего значения 2 раза подряд, на величину большую заданного порога срабатывания ускорителя, приведёт к быстрой смене показаний (среднего значения) на новое значение, равное последнему значению входного сигнала.

Ниже приводится рисунок, поясняющий работу фильтра с ускорителем.

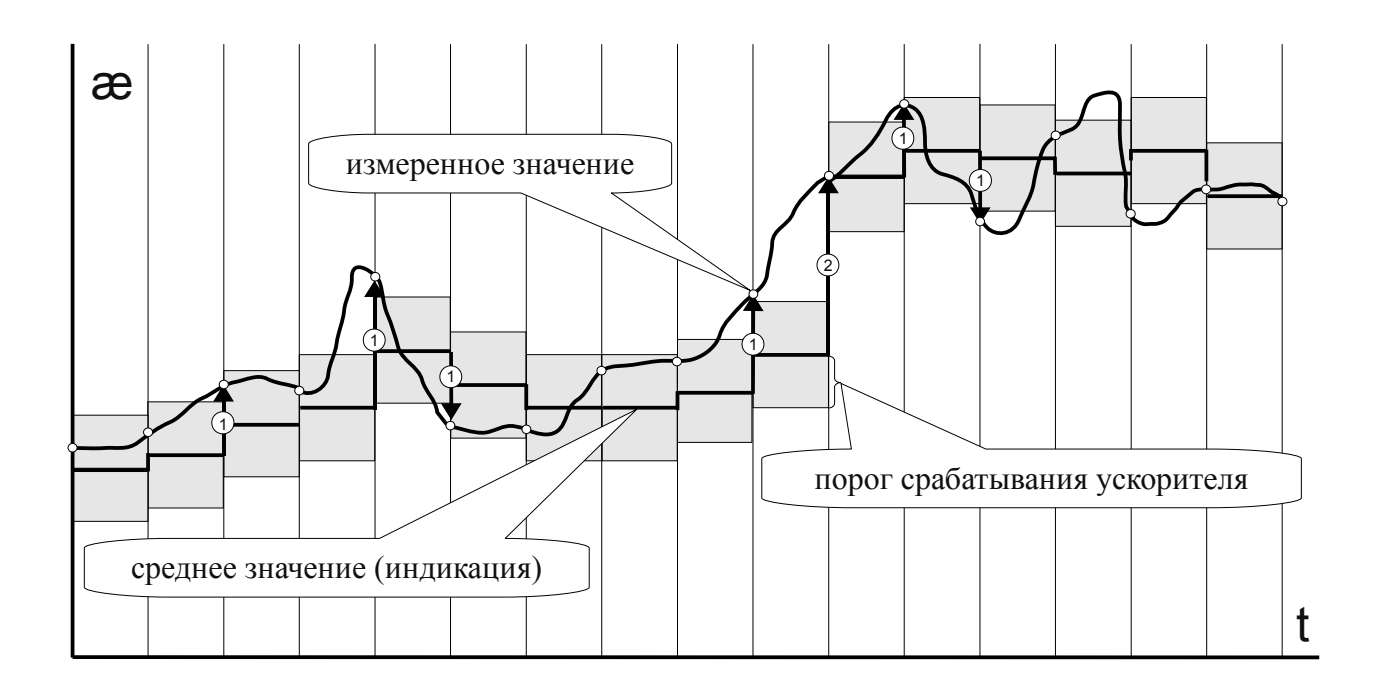

- отклонение, превышающее порог первый раз (после отсутствия превышения, превышения с другим знаком или ускоренного перехода к новому значению);
- Э отклонение, превышающее порог, второй раз подряд (с тем же знаком).